#### さんしんWEB-FBサービス

# 利用開始までの操作手順

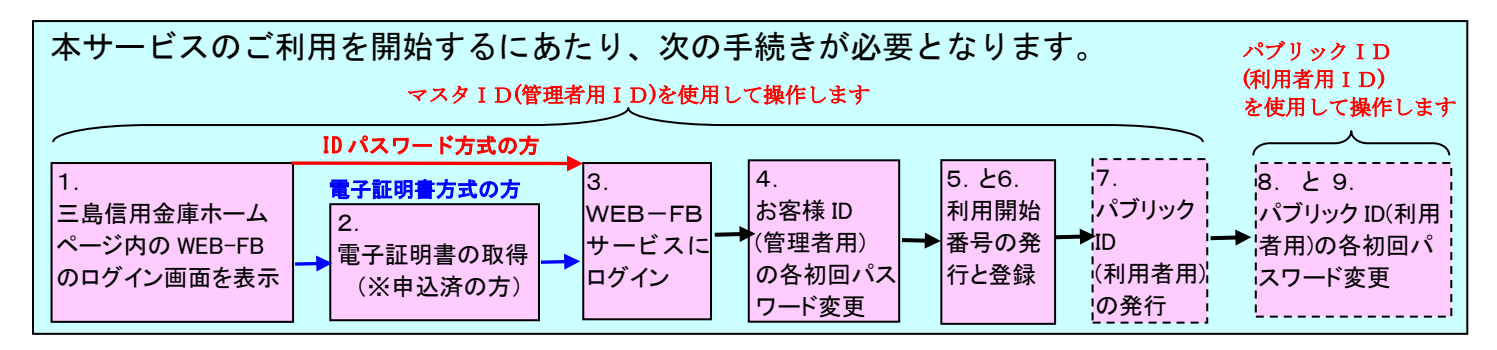

※電子証明書方式をご利用の場合は、WEB-FBサービス申込みとは別に電子証明書利用届によるお申 込みが必要です。

1. WEB-FBログイン画面を表示します

三島信用金庫のホームページを表示させます。

URL⇒ <u>http://www.mishima-shinkin.co.jp/</u>

ホームページ内のWEB事業者向けサービスをクリックしWEB-FB事業者向けログインボタンを クリックしますと下記のログイン画面が表示されます。

| ログイン                                                                                           |                |                                   |  |
|------------------------------------------------------------------------------------------------|----------------|-----------------------------------|--|
|                                                                                                |                |                                   |  |
| ID・パスワード方式                                                                                     | のお客さま          |                                   |  |
| ログインさ                                                                                          | れるお客さまは、お客楼ID、 | ログインパスワードを入力して、「ログイン」ボタンを押してください。 |  |
|                                                                                                | お客様ID:         |                                   |  |
|                                                                                                | ログインパスワード:     | <u>ソフトウェアキーボード入力</u> く 使用方法 )     |  |
| ログイン                                                                                           |                |                                   |  |
| 電子証明書方式の                                                                                       | 電子証明書方式のお客さま   |                                   |  |
| ログインされるお客さまは「モ子証明書ログイン」ボタンを押してください。<br>電子証明書ログイン                                               |                |                                   |  |
| 電子証明書を取得されるお客さまは、「電子証明書取得」ボタンを押してください。<br>電子証明書の有効期限が切れたお客さまは、「電子証明書取得」ボタンを押してください。<br>電子証明書取得 |                |                                   |  |

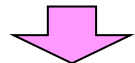

本サービスをご利用になるために必要なブラウザの設定をします。

(InternetExplorer のバージョンにより表示される文言等に若干の違いがありますが、実施方法は同 じ手順です。)

①互換表示設定を行います。

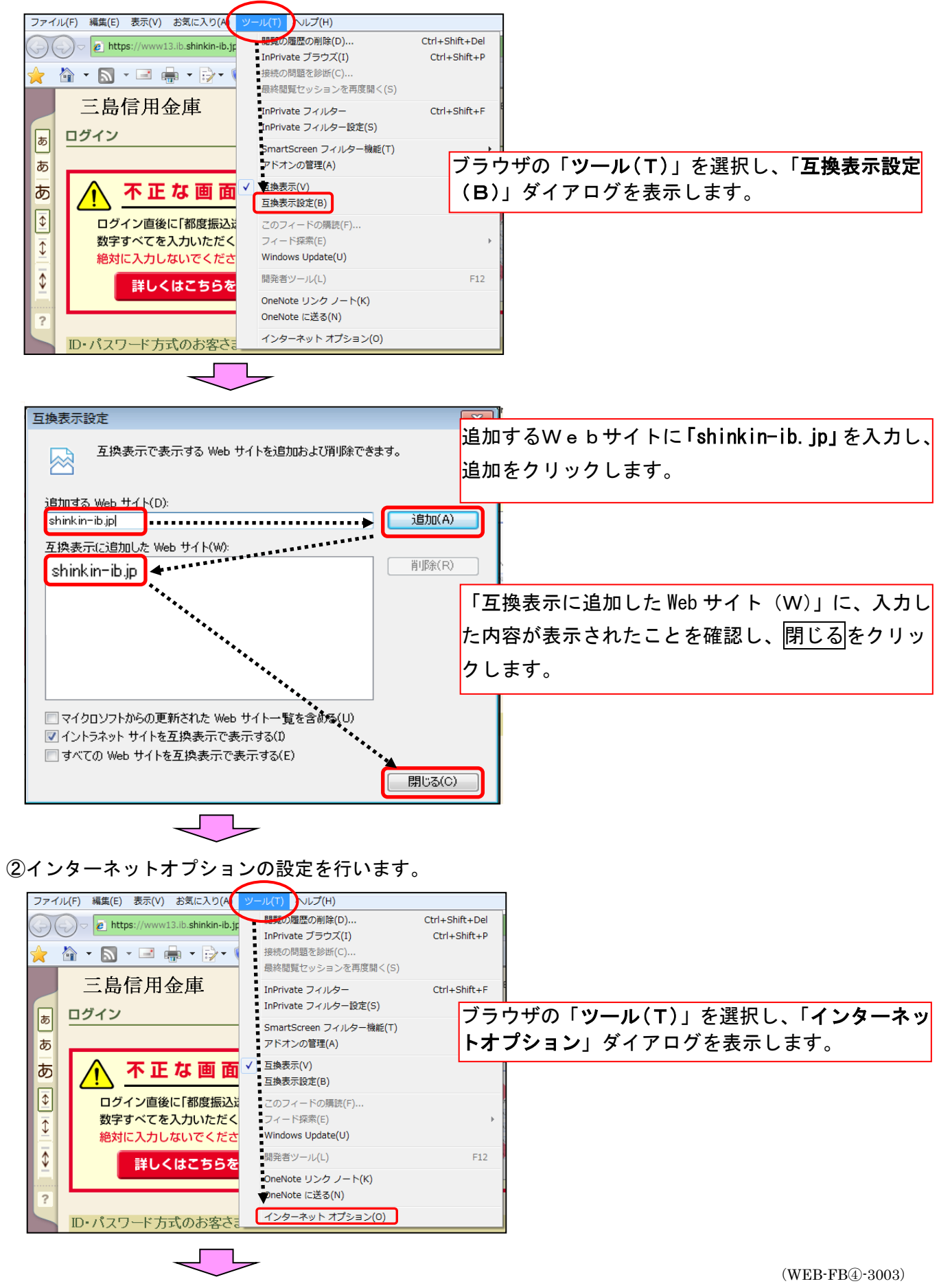

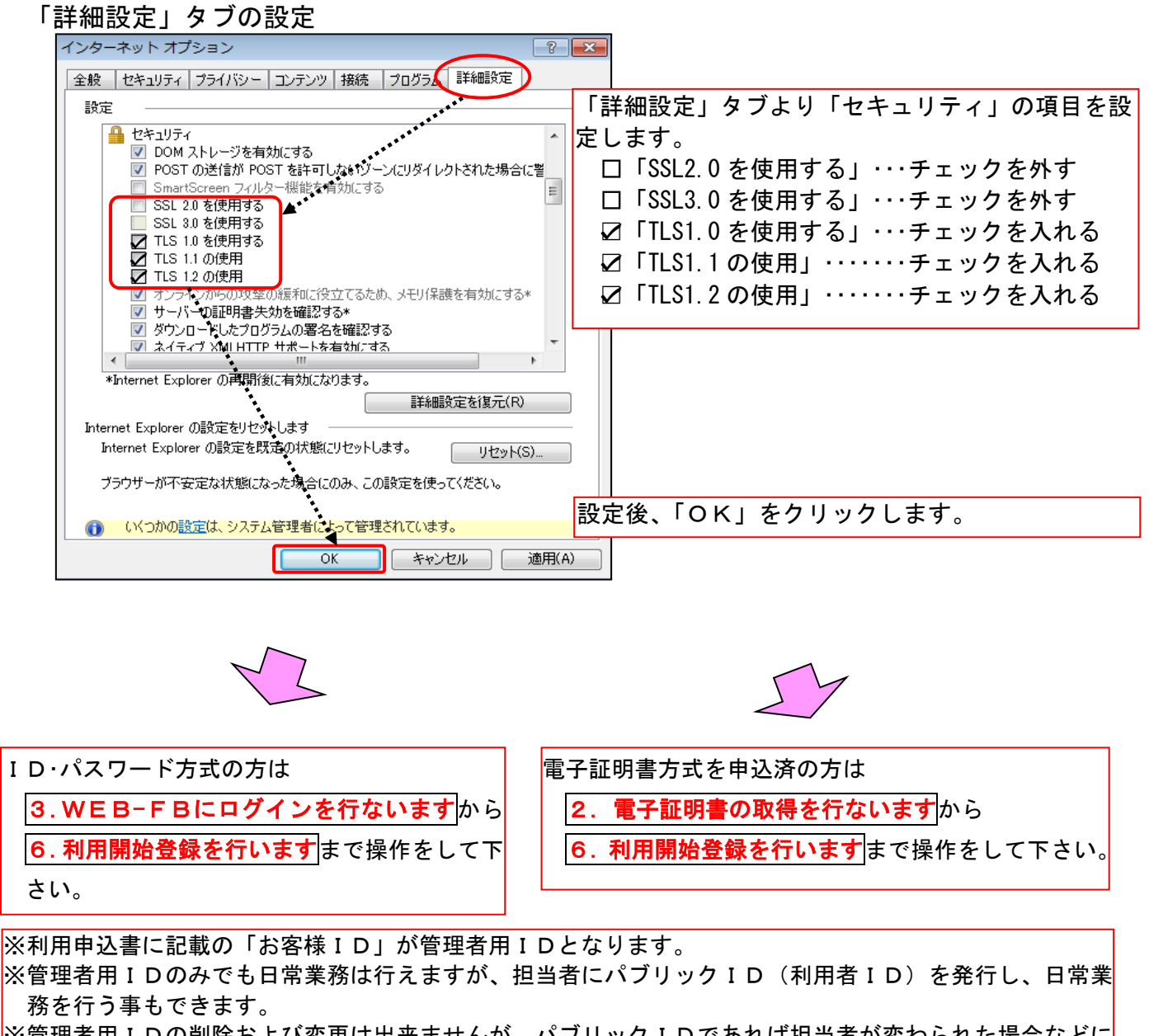

※管理者用IDの削除および変更は出来ませんが、パブリックIDであれば担当者が変わられた場合などに IDを発行し直すことでセキュリティが保てます。

※パブリックIDを発行する場合は、続けて<mark>7.パブリックIDの発行を行ないます</mark>から<mark>9.パブリックI Dの各初回パスワード変更</mark>まで操作して下さい。

#### 2. 電子証明書の取得を行います

(1)電子証明書方式をご利用になるために必要なブラウザの設定をします。
 (InternetExplorer のバージョンにより表示される文言等に若干の違いがありますが、実施方法は同じ手順です。)

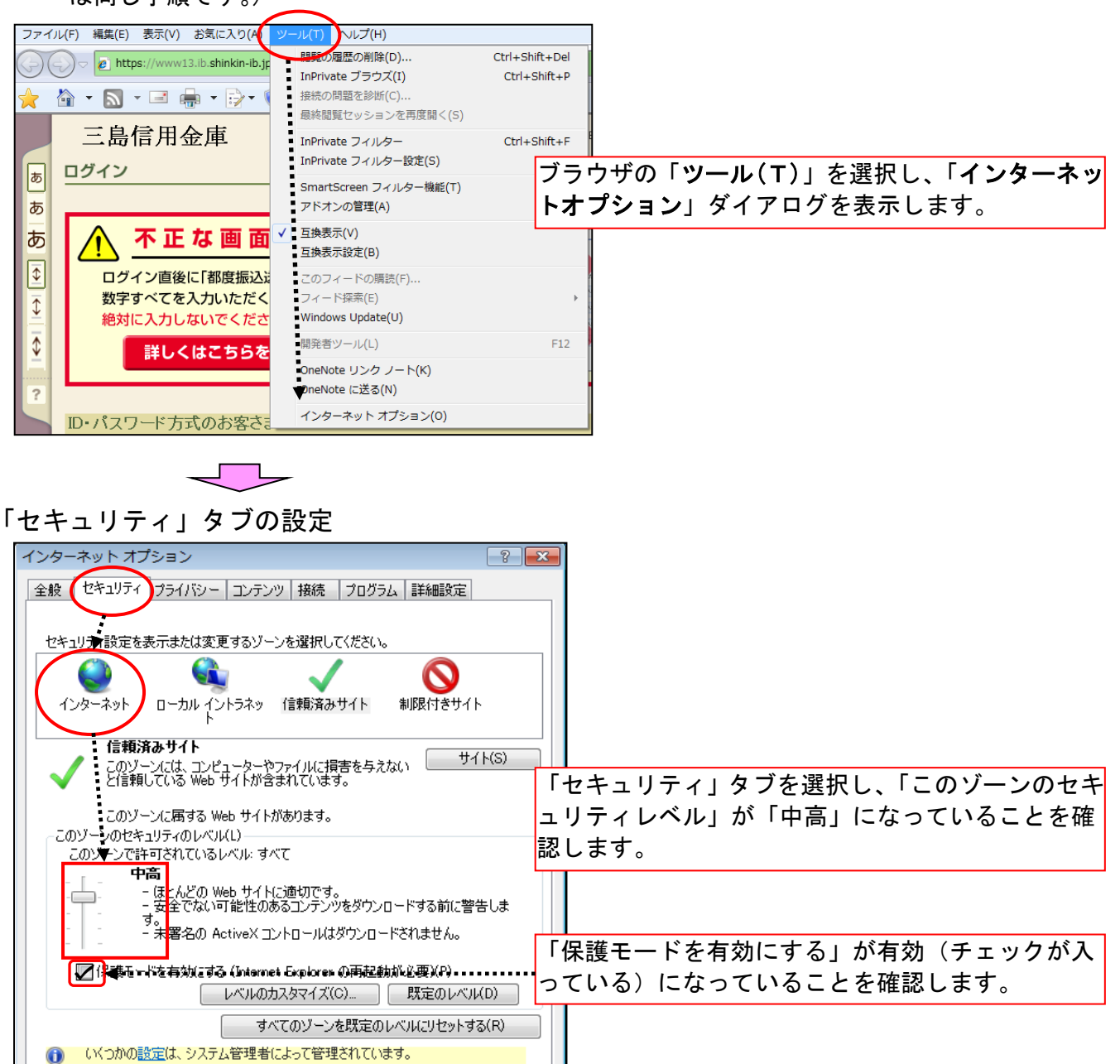

OK キャンセル 適用(A)

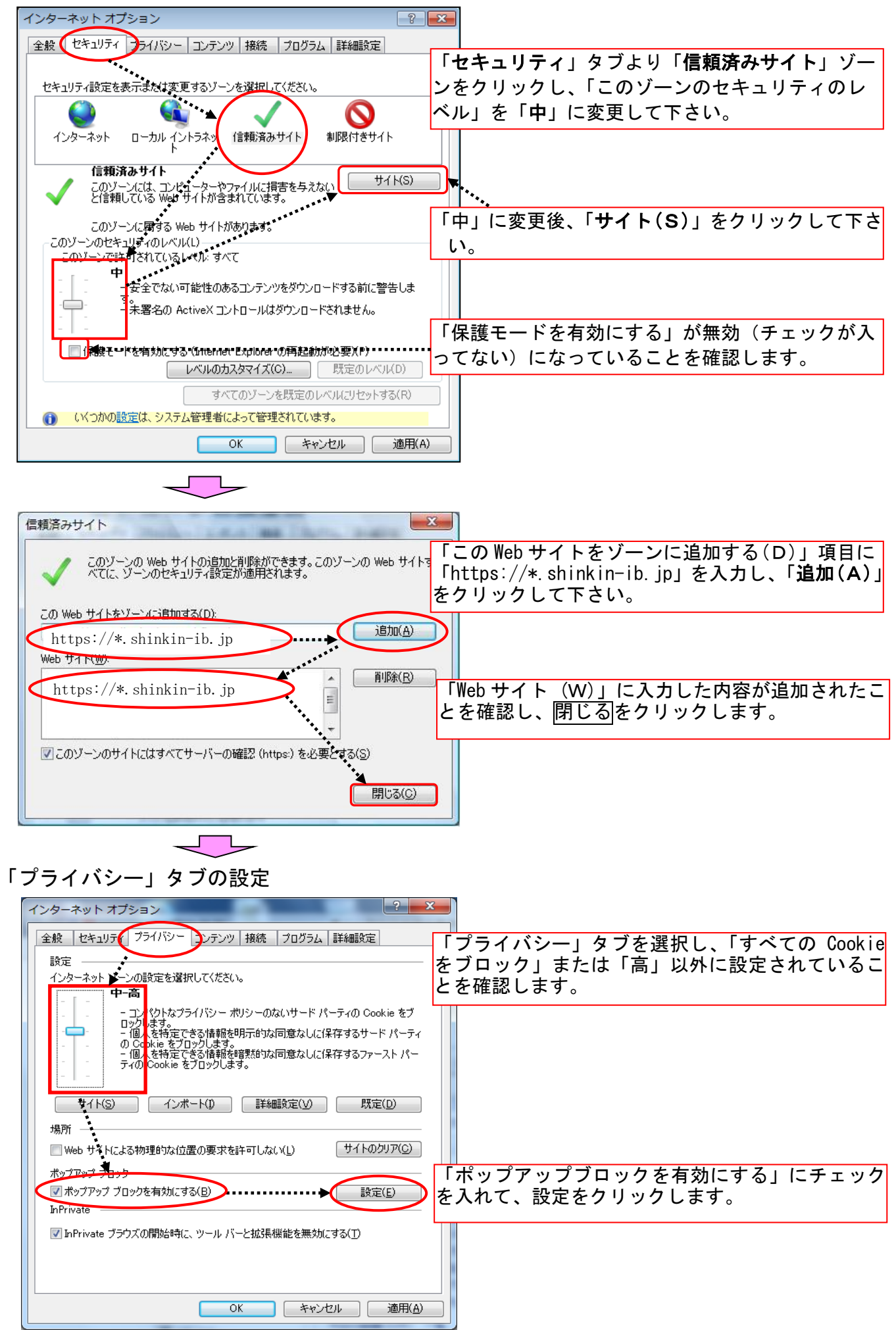

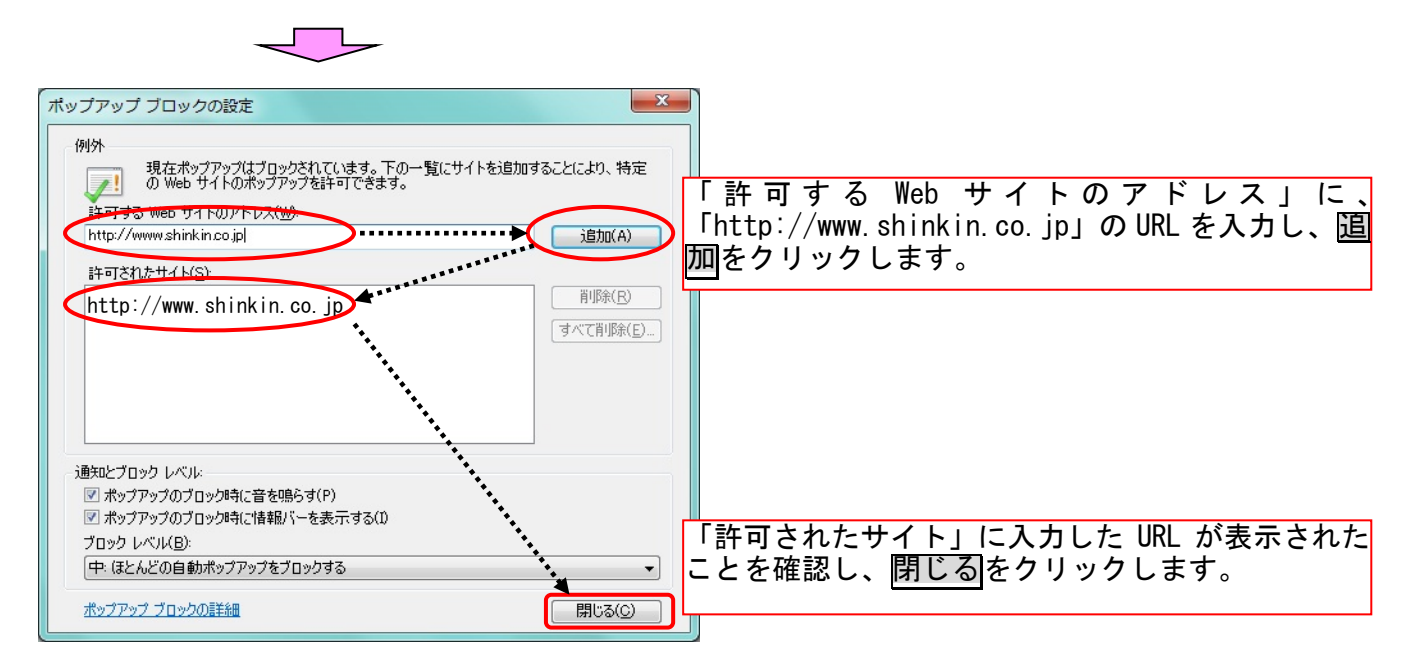

ブラウザの設定内容を反映するため、全てのブラウザを閉じてから、再起動をしてください。

信頼済みサイトへ登録した場合であってもログイン画面が表示されない等の不具合が発生した場合は、 お客様のネットワーク環境において、ブラウザで設定した信頼済みサイトがファイアウォール等でブロ ックされていないかご確認ください。なお、ファイアウォールの設定詳細については、お客様のネット ワーク管理者にご確認ください。

(2) 電子証明書の取得

| ログイン                                                                                                    |                                                                             |
|----------------------------------------------------------------------------------------------------|-----------------------------------------------------------------------------|
| ID-パスワード方式のお客さま<br>ロダイン計るお客さはは、お客様に、ログインパスワードを入力して、「ログイン」ボタンを押してください。<br>赤客様ID:                                                     | ★電子証明書は、取得処理を行ったパ<br>ソコンからのみ有効となりますの<br>で、電子証明書方式をご利用になる<br>パソコンから本処理を行って下さ |
| ログインパスワード:<br>ソフトウェアキーボード入力 (使用方法)<br>ログイン                                                                                          | ι <sup>ν</sup>                                                              |
| 電子証明書 クエレのお客さま<br>ログインされるお客さまは「電子証明書ログイン」がタンを押してください。<br>電子証明書ログイン                                                                  |                                                                             |
| 電子証明書を取得されるお客さまは、「電子証明書取得」が欠いを押してください。<br>電子証明書の有効期限が切りて容認さま、「電子証明書取得」が欠いを押してくたさい。<br>電子証明書取得 ■ ・・・・・・・・・・・・・・・・・・・・・・・・・・・・・・・・・・・ | - Bのトップページから <mark>電子証明書取得</mark><br>フ リックして下さい。                            |

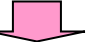

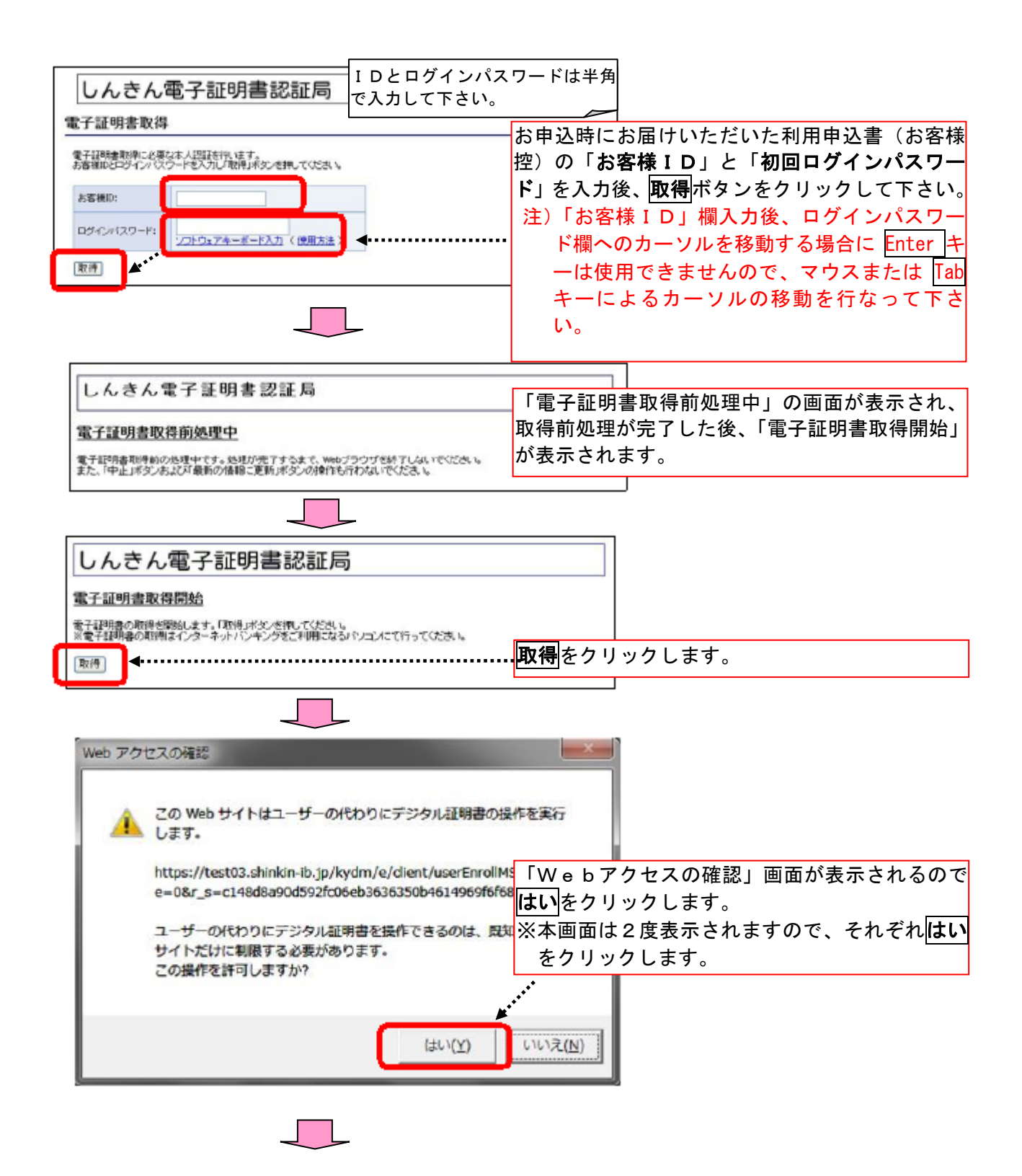

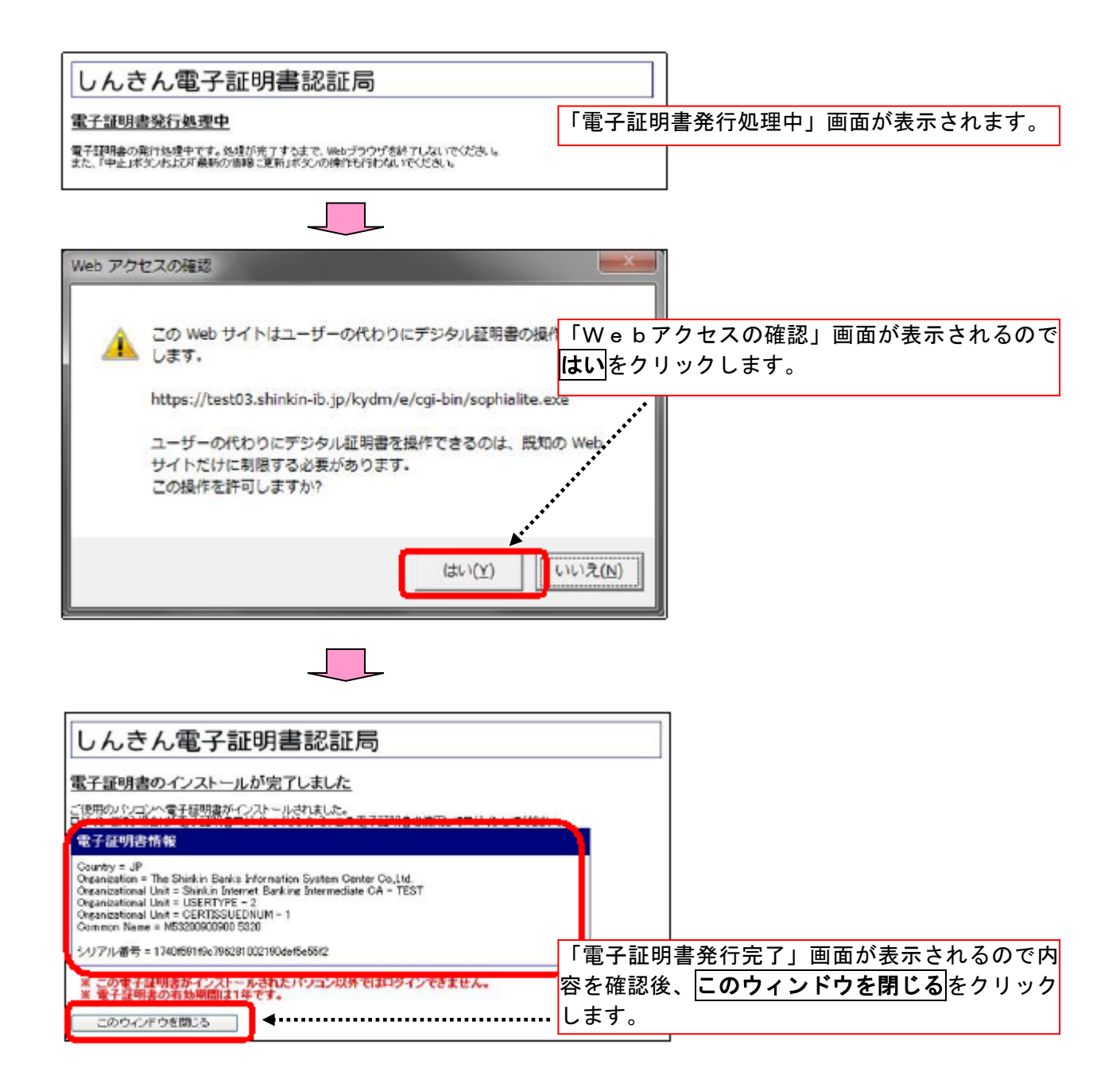

#### (3) 電子証明書方式によるログイン

| ログイン       |                 |                                        |         | ]         |         |
|------------|-----------------|----------------------------------------|---------|-----------|---------|
| ID・パスワード方式 | のお客さま           |                                        |         |           |         |
| ログインさ      | されるお客さまは、お客様ID、 | ログインパスワードを入力して、「ログイン」ボタンを押し            | てください。  |           |         |
|            | お客様ID:          |                                        |         |           |         |
|            | ログインパスワード:      |                                        |         |           |         |
|            |                 | ロヴィン                                   |         |           |         |
| 電子証明書方式の   | お客さま            |                                        |         |           |         |
|            | ログインされるお容さ      | まは「亜子証明書ログイン」ボタンを押してください。              | WEB-FBO | のトップページから | 電子証明書ログ |
|            | 電子証明書を取得される:    | 電子証明書ログイン お客さまは、「電子証明書取得」ボタンを押してください。  | インボタンを  | クリックして下さい | °0      |
| Đ          | :子証明書の有効期限が切ま   | れたお客さまは、「電子証明書取得」ボタンを押してくたさ<br>電子証明書取得 | L V     |           |         |
|            |                 |                                        |         |           |         |

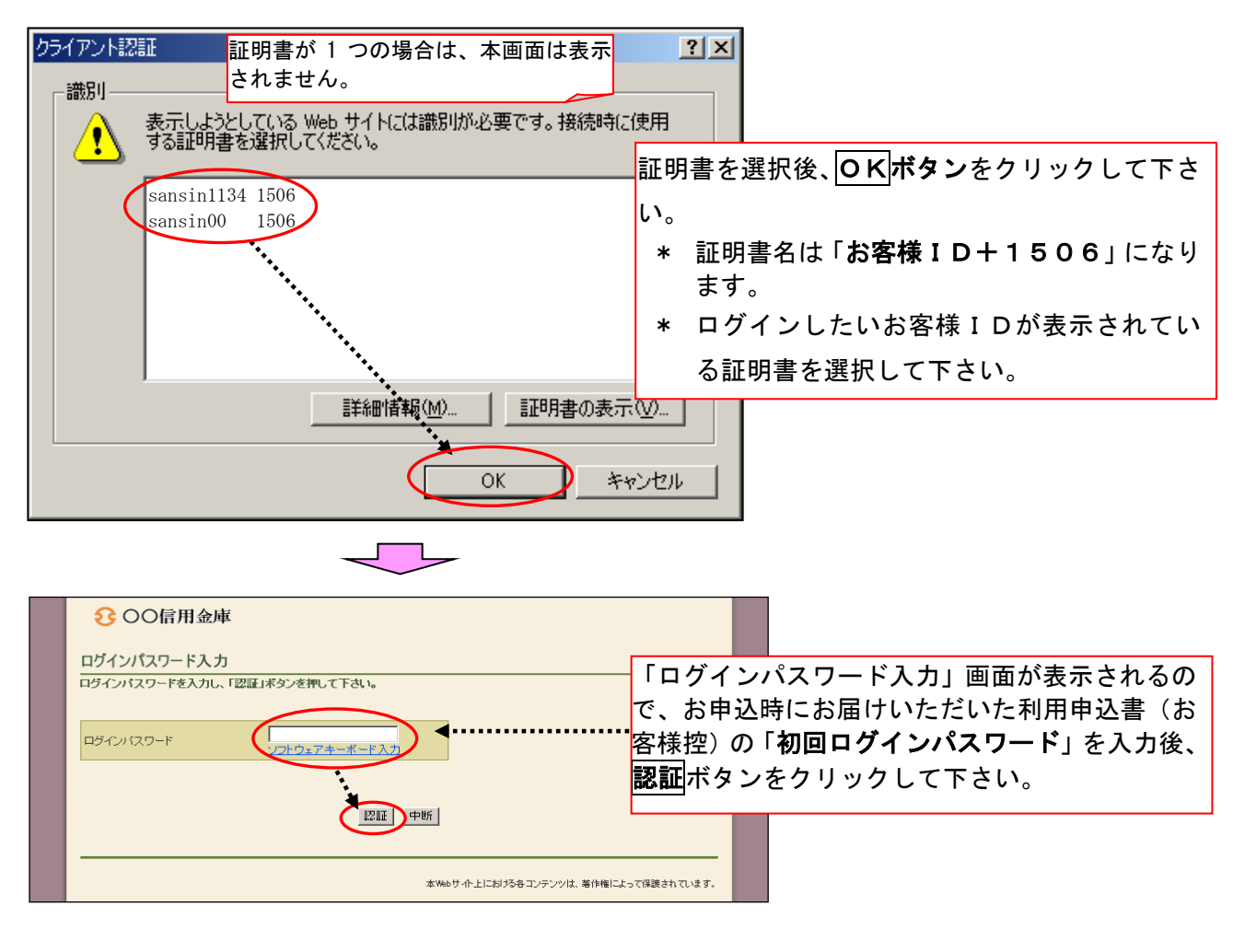

## 認証後、各パスワード変更画面が表示されますので、 4. お客様ID(管理者用ID)の各初回パスワードを変更します 以降を 行なって下さい。

## **3. WEB-FBにログインを行います**

『しんきんWEB-FBサービス利用申込書(お客様控)』の「お客様ID」と「初回ログインパスワード」 を入力してログインを行います。

※お客様ID(管理者用ID)は、WEB-FBサービスの契約を管理する重要なIDで、利用申込書に 記載の「お客様ID」を示します。

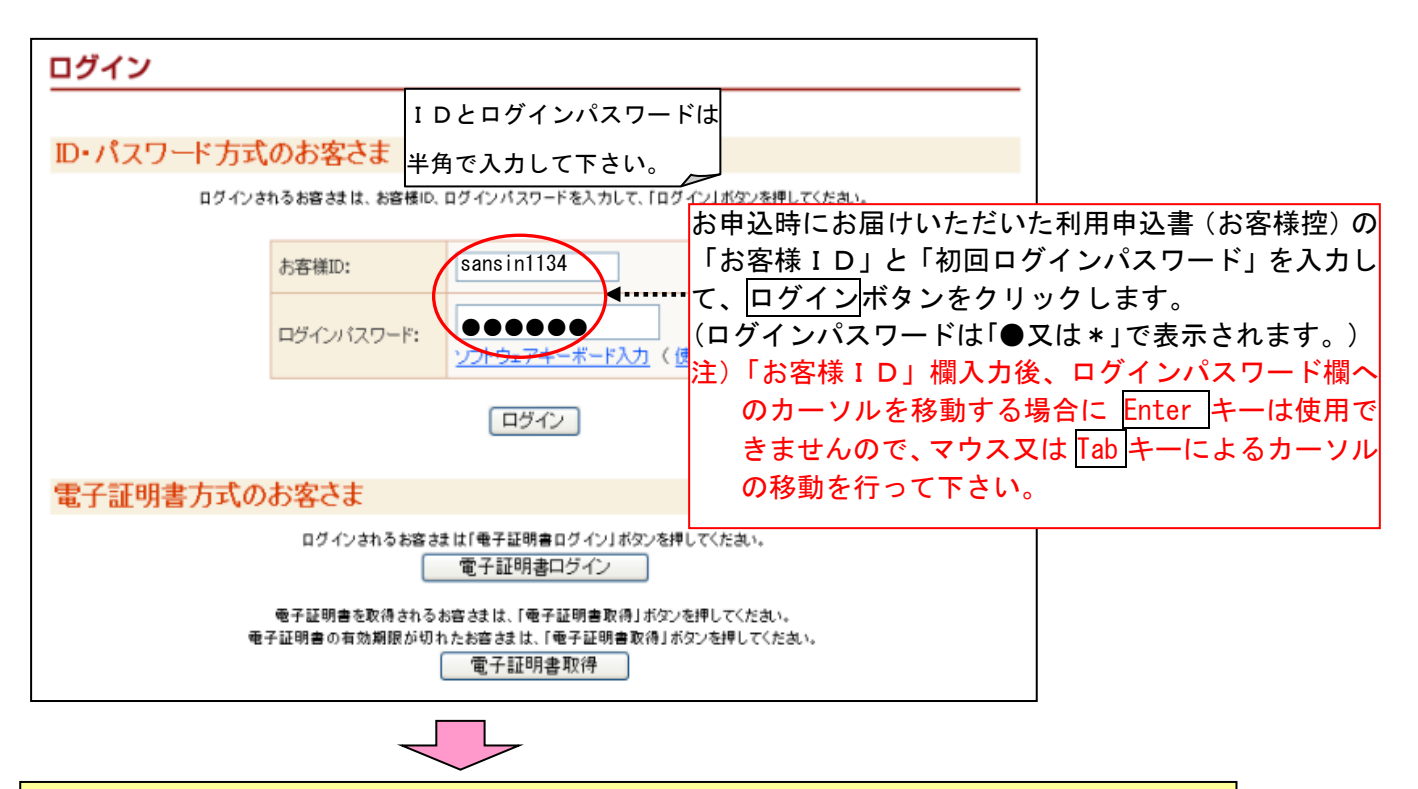

4. お客様 ID(管理者用 ID)の各初回パスワードを変更します

セキュリティ対策として、利用申込書に記載されている各初回パスワードは、お客様 I Dを利用してはじ めてログインした際に、すべて新しいパスワードに変更していただきます。

また、変更後のパスワードは当金庫でもお調べできませんので、厳重に管理して下さい。

※パスワードは入力すると「●又は\*」で表示されます。

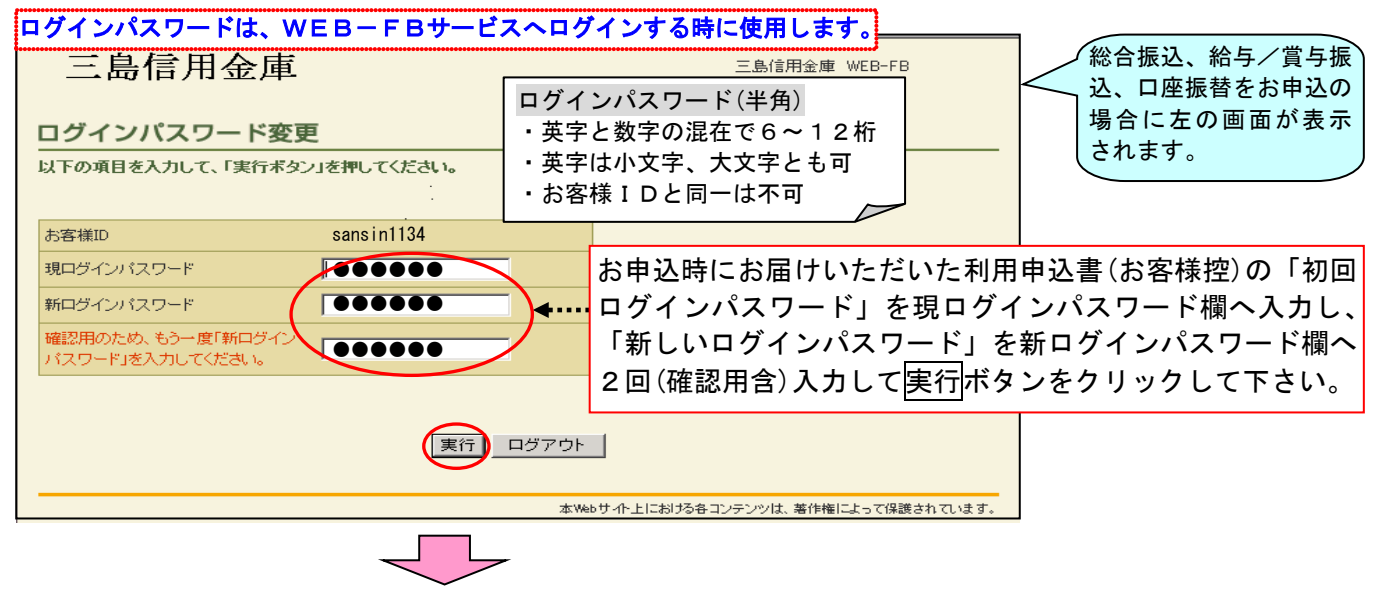

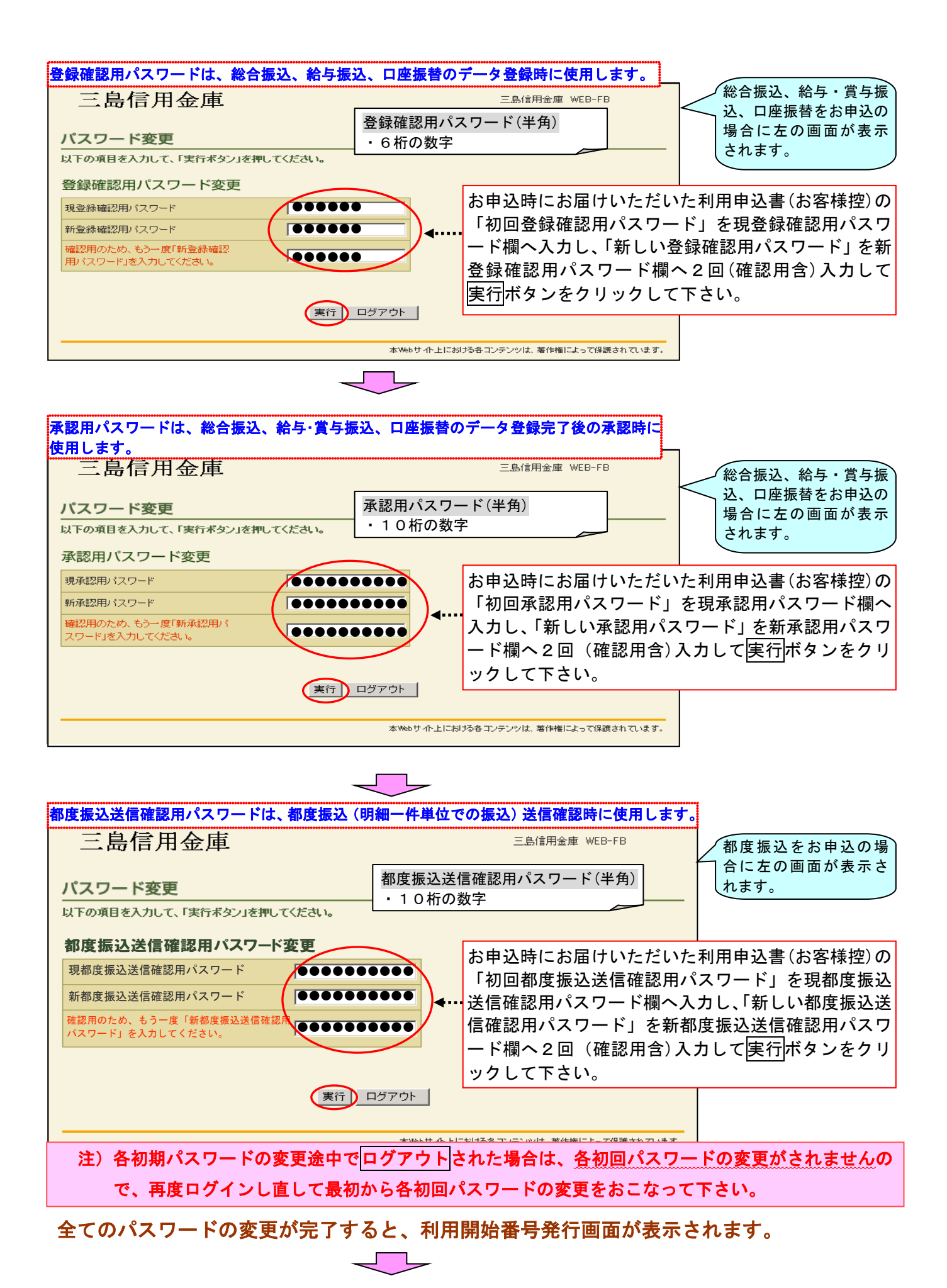

5. 利用開始番号の発行を行います

| -                                                     | 三島信用金庫                                         |                                        |                                             | 三島信用金庫       | WEB-FB       |                            |
|-------------------------------------------------------|------------------------------------------------|----------------------------------------|---------------------------------------------|--------------|--------------|----------------------------|
| Ŧ                                                     | 川用開始番号発行                                       |                                        |                                             |              |              |                            |
| 企<br>ま                                                | 業情報を照会、編集する場合は企<br>た、利用開始番号を発行する場合             | <del>- 310 「</del><br>利用開始             | <mark>◎ ^ # かいまき マイモキ・</mark><br>·番号の発行を行う□ | コ座(会社コー      | - ド)を選択し     | て、利用開始番号を発行                |
| Û                                                     | 送業一覧 · · · · · · · · · · · · · · · · · · ·     | するボタ                                   | ンをクリックします                                   | す。複数の口層      | 座をお申込の場      | 合は、口座毎に利用開始                |
|                                                       | 選択 企業名(漢                                       | 番号の発                                   | 行を行って下さい。                                   |              |              |                            |
| $\langle$                                             | ●大崎商事                                          |                                        | オオサキショウシ゛                                   | ******       | 0020000001   |                            |
| 7                                                     | 利用開始番号を発行する場合は、企業を                             | 選択し、右の:                                | ボタンをクリックしてください。                             | 利用開始:        | 番号を発行する      |                            |
| _                                                     |                                                |                                        |                                             |              |              |                            |
| _                                                     | 99999439999999999999999999999999999999         |                                        | ▼                                           |              | ゲマウトレキ       |                            |
| -                                                     | N用用炉留ちて光119 る<br>下記の手順で、利田問始                   |                                        | <u>ノアリト</u> 小ダノをク<br>ミを行うことができ              | リックしてロ<br>キオ | シアリトしにも      |                            |
|                                                       | T記の子順で、利用開始<br><br>                            |                                        | 12117225.62                                 | גע₀<br>      |              | I                          |
| (                                                     | 変更後のパスワードを入力                                   | )   → []                               | 契約情報登録・照会                                   | : ] →   企業情  | 青報照会 │→ │ 利  | 削用開始番号を発行する│Ⅰ<br>□         |
| 2                                                     | 主)利用開始番号を発行                                    | して利り                                   | <b>用開始登録まで完了</b>                            | しないと、各       | 種照会や振込等      | <b>うのご利用ができません。</b>        |
|                                                       |                                                |                                        |                                             |              |              |                            |
|                                                       | 登録済みメールアドレス確                                   | 認                                      | 登録済みメールアト                                   | ドレス(利用申      | 込書に記載の       | メールアドレス)を確認し、              |
|                                                       | はFのメール7Fレス宛ロこ「「明朝法番号」を送信」<br>送信ボタンをクリックしてください。 |                                        |                                             |              |              |                            |
|                                                       | メールアドレスをご確認いたたき同胞のの<br>メールアドレスをご変更される場合は「変」    | のイルはいたけ                                | ※当金庫からのメー                                   | -ルアドレスは      | thib_shinkin | ssc. facetoface. ne. jp とな |
| き<br>き<br>で<br>た<br>ま<br>で<br>の<br>メールフィルターをご利用の場合は、受 |                                                | をご利用の場合は、受信可能                          |                                             |              |              |                            |
|                                                       | 通知種別                                           | E-Mail                                 | となるよう争則に                                    | 設定をお願い       | いたします。       |                            |
|                                                       | ご登録のメールアドレス                                    |                                        | A *************                             |              |              |                            |
|                                                       |                                                | xxxxxxx 1@x                            | XXXX                                        | نې           |              |                            |
|                                                       |                                                | xxxxxx2@x                              | x xx xx                                     |              |              |                            |
|                                                       | 5-107602                                       | xxxxxxxxxxxxxxxxxxxxxxxxxxxxxxxxxxxxxx | 0.303.00                                    |              |              |                            |
|                                                       |                                                | xxxxxxxx5@>                            | 2000                                        |              |              |                            |
|                                                       |                                                | xxxxxxxx 1@x                           | XXXXX                                       |              |              |                            |
|                                                       | 10 W (0-1)                                     | xxxxxx 2@b                             | XXXXX                                       |              |              |                            |
|                                                       | メールアドレス                                        | xxxxxxxx3@b                            | 2000                                        | , · · ·      |              |                            |
|                                                       | xxxxxxx49<br>xxxxxxx50                         |                                        | 00000                                       |              |              |                            |
|                                                       |                                                |                                        | ,                                           |              |              |                            |
|                                                       |                                                |                                        | 本要 送信                                       |              |              |                            |
|                                                       |                                                |                                        | 222 10                                      |              |              |                            |
|                                                       | 戻る                                             |                                        |                                             |              |              |                            |
|                                                       |                                                |                                        |                                             |              |              |                            |

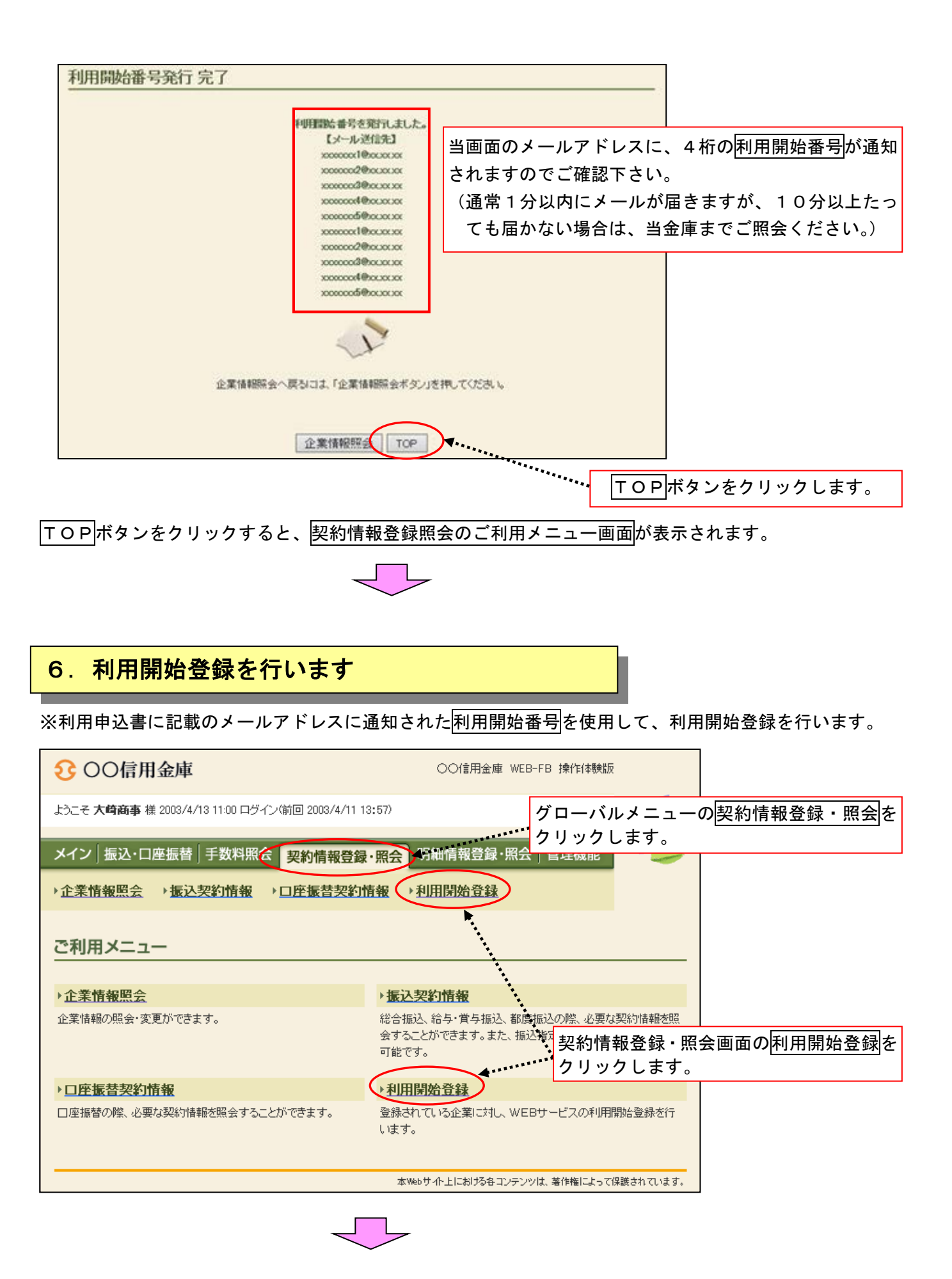

(WEB-FB④-3003)

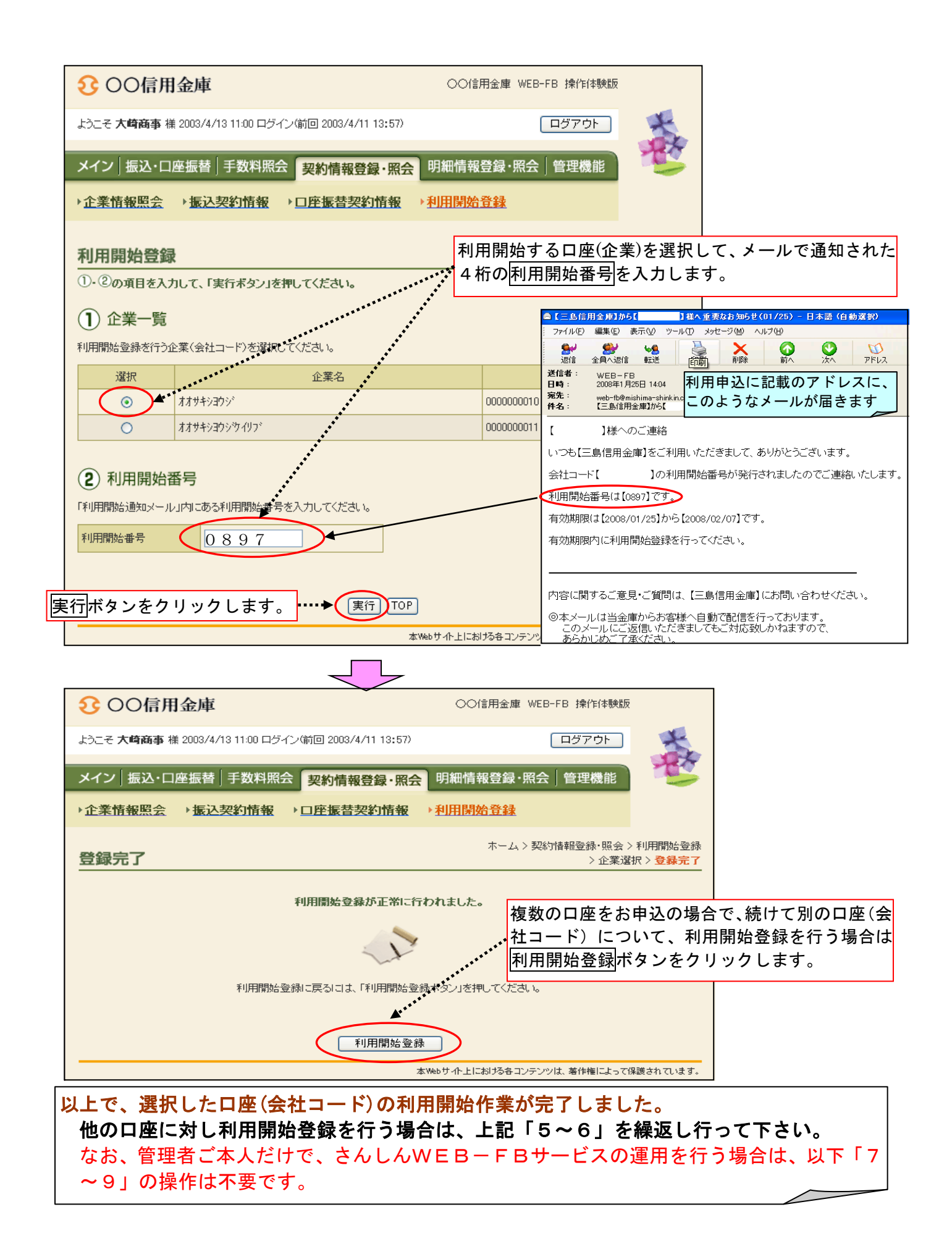

<sup>(</sup>WEB-FB④-3003)

## 7. 日常業務を行うためのパブリック ID(利用者用 ID)の発行を行います

※WEB-FBサービスでは、お客様ID(管理者用ID)以外に、99個まで別のパブリックIDを、 お客様自身で作成することができます。

※パブリックIDには承認者と一般者(承認権限なし)の区分があり、さらに細かく権限設定を行うこと ができます。

※管理者用IDから、パブリックIDの新規作成、削除、権限設定、パスワードロック解除等が行えます。 ※従業員の方がWEB-FBサービスを利用される場合は、パブリックIDを利用し、管理者用IDは代 表者の方が厳重に管理する運用を推奨します。(セキュリティの高い運用が行えます。)

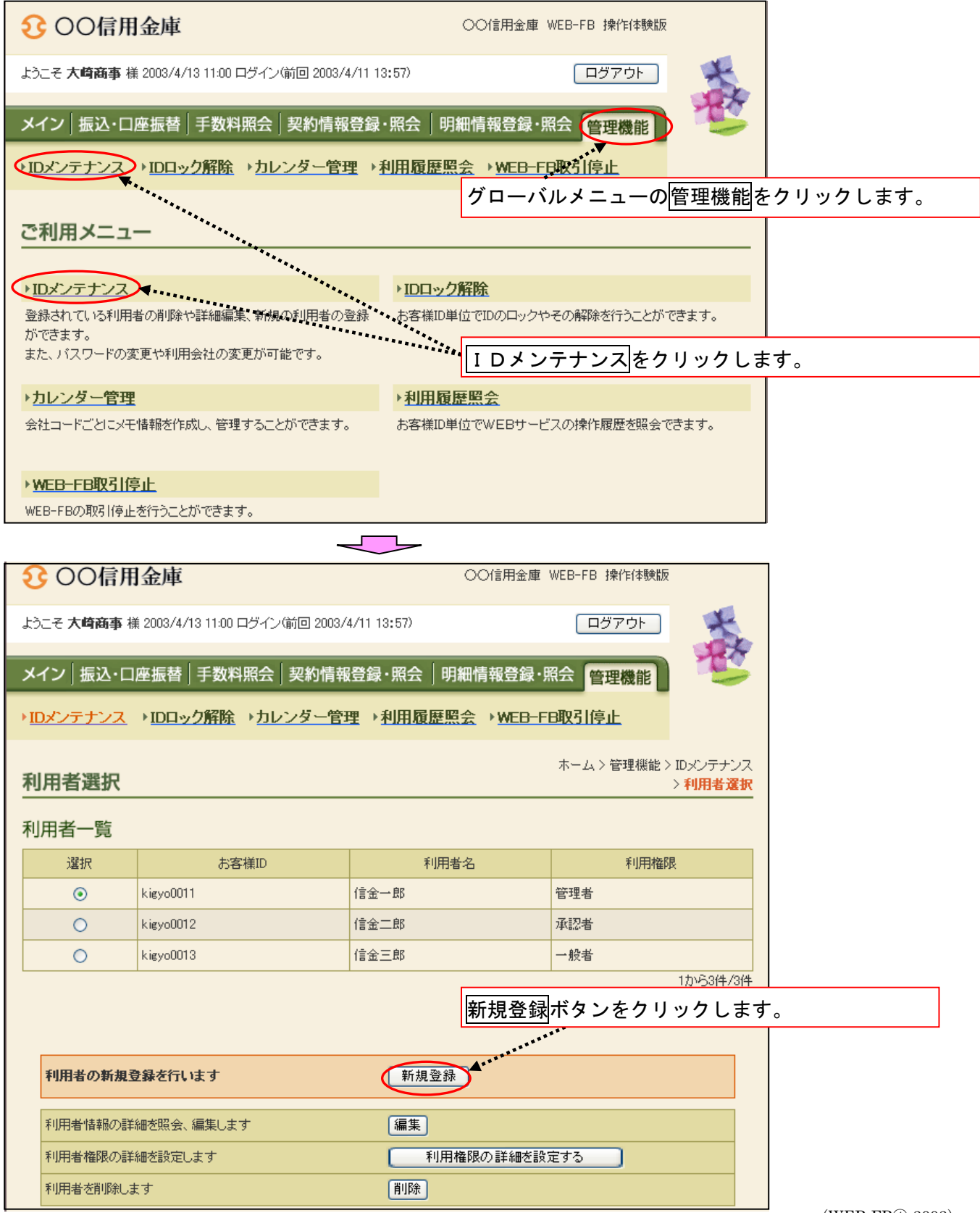

(WEB-FB@-3003)

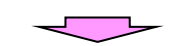

| € ○○信用金庫                                                                                                    | 00信用:              | 金庫 WEB-FB 操作体験制             | <u>ছ</u>           |                          |
|----------------------------------------------------------------------------------------------------|--------------------|-----------------------------|--------------------|--------------------------|
| ようこそ <b>大崎商事</b> 様 2003/4/13 11:00 ログイン(前回 2003/4/11 13:57                                                                                                    | )                  | ログアウト                       | ×                  |                          |
| メイン│振込・口座振替│手数料照会│契約情報登録・照                                                                                                    | 会 明細情報登            | 録·照会 管理機能                   |                    |                          |
| ▶IDメンテナンス → IDロック解除 → カレンダー管理 → 利用                                                                                                    | I履歴照会 → WE         | B-FB取引停止                    |                    |                          |
| <u> </u>                                                                                                    |                    | ホーム > 管理機能                  | > IDメンテナンス         |                          |
| 机况豆瓣                                                                                                    |                    | パブリックID                     | と利用者名              | を入力します。                  |
| お客様ID情報                                                                                                    |                    | ・ハノリック 1                    | D: (ギ角英            | 数混在6~12桁)<br>+ 住田ズキキサ(   |
| ●以下の項目を入力してください。                                                                                                    |                    | 注)マスダイレ                     |                    | 「使用できません。                |
| お客様ID kigyo0012                                                                                                    | <b>X</b>           | 承認者又は一般                     | と者を選択し             | ます。                      |
| 利用者名                                                                                                    | Γ                  | ・承認者…閲覧、                    | 、登録、承認             | 忍が可能な権限。                 |
| 利田梅原                                                                                                    | 4                  | ・一般者…閲覧、                    | 、登録が可能             | もな権限。                    |
|                                                                                                    |                    |                             |                    |                          |
| 7川回口ラインバスワード                                                                                                    | **                 | 初回パスワード                     | を入力しま              | す。                       |
| 初回ログインパスワード(確認用) **********                                                                                                    | **                 | ・初回ログインパスワ                  | フード:(半角タ           | 英数混在6~12桁)               |
| 初回登録確認用バスワード ******                                                                                                    |                    | 初回登録確認                      | <b>用パスワード:</b>     | (半角数字6桁)                 |
| 初回登録確認用パスワード(確認用) ******                                                                                                    | <b>***</b> ******* | ・初回承認用パフ                    | ヘワード:(半角           | 角数字10桁)                  |
| 初回承認用バスワード **********                                                                                                    | · *!               |                             | ,                  |                          |
| 初回承認用バスワード(確認用) *********                                                                                                    |                    | 郁度振込を利用                     | 19 る场合は            | 利用選択し、初回ハ<br>南振込を利用したい   |
| 都度振込利用                                                                                                    |                    | スワートを八八<br>提会け 選択な          | 」しまり。 郁<br>こけずし ます | 度振込を利用しない                |
| 初回都度振込送信確認用パスワード ************************************                                                                                                    |                    |                             | すと一般者              | 。<br>も都度振込の利用で           |
| 初回都度振込送信確認用パスワード(確認用)                                                                                                    |                    | きます。                        |                    |                          |
| 都度振込取扱限度額                                                                                                    |                    | ·初回都度振込;<br>(半色料            | 送信確認用バ             | ゚スワード:<br>たみわして下さい       |
| バスワード設定変更                                                                                                    | <br>[なし 🔘 強制変更     | (十円刻                        |                    | を入力して下さい。                |
| 変更期間                                                                                                    | 4.                 | 都度振込取扱限                     | 度額の設定              | やログインパスワー                |
| アラーム期間                                                                                                    |                    | ドの変更期間を                     | 指定できま              | す。                       |
| 電子証明書 区 発行す                                                                                                    | 13 €               | 電子証明書方式                     | の方は発行              | こチェックをします。               |
|                                                                                                    | この初回パス             | ワードは、初回                     | ログイン時              | に変更が必要となり                |
|                                                                                                    | す。変更後の             | パスワードは当                     | 金庫でもお詞             | 調べできません。                 |
| Image: State State | 000                | 0000010                     |                    |                          |
|                                                                                                    | 000                | 0000011                     |                    |                          |
|                                                                                                    |                    | 登録する利用者                     | が利用可能              | な口座(企業コード)               |
|                                                                                                    |                    | を選択します。                     | 利用企業が              | 複数の場合には、複                |
| 上記の内容で登録します                                                                                                    | 、力内容を画面表示時         |                             | いでさより              | 0                        |
|                                                                                                    |                    | 7                           |                    |                          |
|                                                                                                    |                    | ● ●                         | 1    ぃ /   士       | オレ パブリックエ                |
| 戻る                                                                                                    |                    | <u>国球</u> (ホランを)<br>Dが登録され、 | 登録完了の正             | 9 こ、ハンワック1<br>画面が表示されます。 |
|                                                                                                    | 本Webサ小上におお         | ー<br>各コンテンツは、著作権によって        | 「保護されています。         |                          |

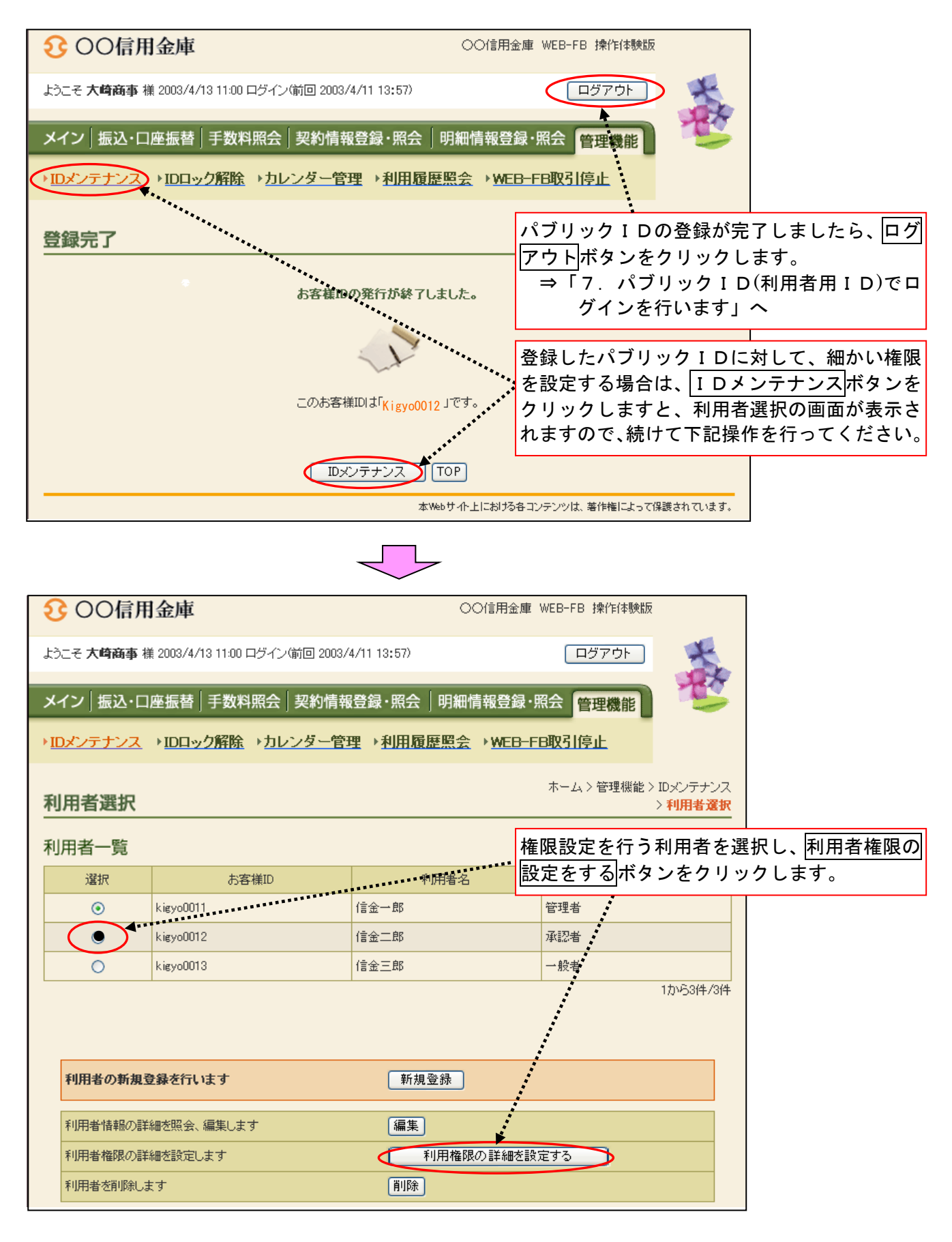

 $\overline{\phantom{a}}$ 

| € 00信用            | 金庫                            |                           | ○○信用金庫 WEB-FB 操作体験版                                                                                                    |                |                                                                                                    |
|-------------------|-------------------------------|---------------------------|----------------------------------------------------------------------------------------------------|----------------|----------------------------------------------------------------------------------------------------|
| ようこそ 大崎商事 様       | 2003/4/13 11:00 ログイン(前        | 2003/4/11 13:57)          | ログアウト                                                                                                    | X              |                                                                                                    |
|                   |                               |                           |                                                                                                    | A.             |                                                                                                    |
| メイン 振込・口磨         | 産振替│手数料照会│∮                   | 契約情報登録・照会│明               | 細情報登録・照会管理機能                                                                                                    | -              |                                                                                                    |
| → <u>IDメンテナンス</u> | ▶ <u>IDロック解除</u> → <u>カレン</u> | ダー管理 →利用履歴票               | ≪ MEB-FB取引停止                                                                                                    |                |                                                                                                    |
|                   |                               |                           | ホーム>管理継能>利用                                                                                                    | 権服登録           |                                                                                                    |
| 権限変更              |                               |                           | >利用者選択>                                                                                                    | 権限変更           |                                                                                                    |
| 利用権限を設定したい        | いサービスを選択し、「登録                 | ボタン」を押してください。             |                                                                                                    |                | 業務中のに広じてエールタナりナニトズ 計火市                                                                                                    |
| お客様ID             |                               | kigyo0012                 |                                                                                                    |                | 未務内谷に心ししナエックを外9 ことじ、該当頃                                                                                                    |
| 利用者名              |                               | 信金次郎                      |                                                                                                    |                | 目の機能が利用できなくなります。また、チェッ                                                                                                    |
| 権限                |                               |                           |                                                                                                    |                | クを付けることで、該当項目の機能を利用できる                                                                                                    |
| 権限                | 承認者                           |                           |                                                                                                    |                | ようになります。                                                                                                    |
|                   |                               |                           |                                                                                                    |                | ※ごそ句の佐阳に広じて設定ください                                                                                                    |
| 利用権限              |                               |                           |                                                                                                    |                | ※こ布主の権限に心して設たくたらい。                                                                                                    |
| カテゴリ              | サブメニュー                        | 契約種別                      | 機能説明                                                                                                    |                | · · · · · · · · · · · · · · · · · · ·                                                                                                    |
|                   | 残高照会                          | -                         | 現在の山座残高の照会が出来ます。また資<br>移動予定の照会ができます。                                                                                                    | * 🗹            |                                                                                                    |
|                   | 入出金明細照会                       | -                         | □座取引明細の照会が出来ます。また明細<br>りだか、□ いたいまます                                                                                                    | <del>,</del> , |                                                                                                    |
|                   |                               | #2:全排Li入                  | -55/5/5/d=m/axxy。                                                                                                    |                |                                                                                                    |
| 842               |                               | 絵 <u>与</u> ,黄 <u>与</u> 据以 | -                                                                                                    |                |                                                                                                    |
|                   | 取引状況照会                        | 和子 ハナ東心                   | 一取引状況履歴の照会をします。                                                                                                    |                | , see the second second s |
|                   |                               | 御順見加心                     | -                                                                                                    |                | , see                                                                                                    |
|                   |                               | 山座地路                      | 総合振行デールがかき、みのチャット・シーン                                                                                                    | #              |                                                                                                    |
|                   | 総合振込                          | -                         | 16日間にリーンをTEDX・宣称することが出来<br>す。                                                                                                    | * 🗹            |                                                                                                    |
|                   | 給与·賞与振込                       | -                         | 給与振込データを作成・登録することができま<br>す。                                                                                                    | •              |                                                                                                    |
|                   | Manhae 1                      |                           | *。<br>都度振込データを作成・登録することができ                                                                                                    |                |                                                                                                    |
|                   | 都度搬运                          | -                         | す。                                                                                                    |                |                                                                                                    |
|                   | □座振替                          | -                         | □座振替データの作成・登録することができ<br>す。                                                                                                    |                |                                                                                                    |
| 振込·口座振替           |                               | 総合振込                      | DAM A 4817 (DAA H. 2000 H. 4817) (Dependence)                                                                                                    |                |                                                                                                    |
|                   | WEB承認業務                       | 給与·賞与振込                   | 電話である。<br>電話では、<br>電話では、<br>電話では、<br>電話です。<br>電話です。<br>電話でする<br>電話です。<br>電話です。<br>電話でする<br>電話でする<br>電話です。<br>電話でする<br>電話でする<br>電話で<br>こ<br>てる<br>てる<br>てる<br>てる<br>てる<br>てる<br>てる<br>てる<br>てる<br>てる | -              |                                                                                                    |
|                   |                               | □座振替                      | ーる承認処理を行います。                                                                                                    |                |                                                                                                    |
|                   |                               | 総合振込                      |                                                                                                    |                |                                                                                                    |
|                   | 外部ファイル登録                      | 給与·賞与振込                   | 全銀フォーマット、CSVフォーマットで作成し<br>データファイルを登録することが出来ます。                                                                                                    | -              |                                                                                                    |
|                   |                               | □座振替                      | ]                                                                                                    |                |                                                                                                    |
|                   | 振込手数料照会                       | -                         | 振込手数料の照会ができます。                                                                                                    |                |                                                                                                    |
| 手数料照会             | □座振替手数料照会                     | -                         | □座振替手数料の照会ができます。                                                                                                    |                |                                                                                                    |
|                   | 先方負担手数料設定                     | -                         | 手数料先方負担時の独自手数料を設定する<br>と応できます。                                                                                                    | -              |                                                                                                    |
|                   | 企業情報照会                        | -                         | 企業情報の照会、変更ができます。                                                                                                    |                |                                                                                                    |
|                   |                               | 総合振込                      |                                                                                                    |                |                                                                                                    |
|                   | 振込契約情報                        | 給与·賞与振込                   | 振込に関する契約情報の照会と変更ができ。<br>オ                                                                                                    |                |                                                                                                    |
| 契約情報登録·照会         |                               | 都度振込                      |                                                                                                    |                |                                                                                                    |
|                   | 口座振替契約情報                      | -                         | 口座振替に関する契約情報の照会ができま                                                                                                    |                |                                                                                                    |
|                   |                               |                           | す。<br>奈용はわている企業のWEBサービフ利田開想                                                                                                    |                |                                                                                                    |
|                   | 利用開始登録                        | -                         | 登録が行えます。<br>※等理書物理のナスト 習行すます。                                                                                                    |                |                                                                                                    |
|                   |                               | 総合振込                      | ※官理有権限の万のみ選択できます                                                                                                    |                |                                                                                                    |
|                   | 描记告明编登绿                       | 给与,曾与振认                   | 総合振込・給与/賞与振込・都度振込の際に<br>必要な明細情報の服金 変面 副原料 新想に                                                                                                    |                |                                                                                                    |
| 明細情報登録·照会         | 2004-21-2198-32593            | 都度描い                      | - 加ができます。                                                                                                    |                |                                                                                                    |
|                   |                               |                           | □座振替の際に必要な明細情報の照会、変                                                                                                    |                |                                                                                                    |
|                   | L.1/王·1版"自"中月6世门首单版           |                           | 更、削除、新規追加ができます。                                                                                                    |                |                                                                                                    |
|                   | IDメンテナンス                      | -                         | *川用者自身のパスワードの変更や利用者名<br>変更ができます。                                                                                                    | ° 🗹            |                                                                                                    |
|                   | 100. 52784                    |                           | 利用者のパスワードロックまたはロック解除が                                                                                                    | л»             |                                                                                                    |
|                   | ルロック解除                        |                           | 11人ま9。<br>※管理者権限の方のみ選択できます                                                                                                    |                |                                                                                                    |
| <b>放动工程</b> 1884年 | 力に必ず                          |                           | 利用できる会社コード毎に振込・口座振替指                                                                                                    | 定。日            |                                                                                                    |
| 1619至17月前         | パレンター管理                       |                           | さいないと見見てき、メモを作らすることか                                                                                                    |                |                                                                                                    |
|                   | 利田居田昭今                        | _                         | 利用者ID単位で、WEBサービスの操作履歴<br>服命できます                                                                                                    | *              |                                                                                                    |
|                   | T DTINKLEYN 24                |                           | ※管理者権限の方のみ選択できます                                                                                                    |                |                                                                                                    |
|                   | WEB-FB取引停止                    | -                         | WEBサービスの取引停止設定ができます。<br>※管理者権限の方のみ違択できます                                                                                                    |                |                                                                                                    |
|                   |                               |                           | S 2 G MANNAWA CCA 7                                                                                                    |                |                                                                                                    |
| 自動入力オプション         |                               |                           |                                                                                                    |                | 22月ジム、ナムロ ムレナナレ佐四へ ニー パ                                                                                                    |
| このIDの権限で          | で可能なものを全て選択します                |                           |                                                                                                    |                | <u>宣</u> 域ホタンをクリックしますと権限の設定が                                                                                                    |
|                   | 主い通知                          |                           |                                                                                                    |                | 完了し、利用者選択の画面に戻ります。                                                                                                    |
|                   |                               |                           | **************                                                                                                    |                |                                                                                                    |
|                   | 上記の内容で登録し                     | ます 人力内容                   | を画面表示時の内容に戻します                                                                                                    |                |                                                                                                    |
|                   |                               |                           | 2U7                                                                                                    |                |                                                                                                    |
|                   |                               |                           |                                                                                                    |                |                                                                                                    |
| 戻る                |                               |                           |                                                                                                    |                |                                                                                                    |
|                   |                               |                           |                                                                                                    |                |                                                                                                    |

本Webサイト上における各コンテンツは、著作権によって保護されています。

## 8. パブリック ID (利用者用 ID) でログインを行います

管理者より通知されたパブリックID(利用者用ID)と初期パスワードを使用して、はじめてログイン した際に、各初回パスワードをすべて新しいパスワードに変更していただきます。 また、変更後のパスワードは当金庫でもお調べできませんので、厳重に管理してください。

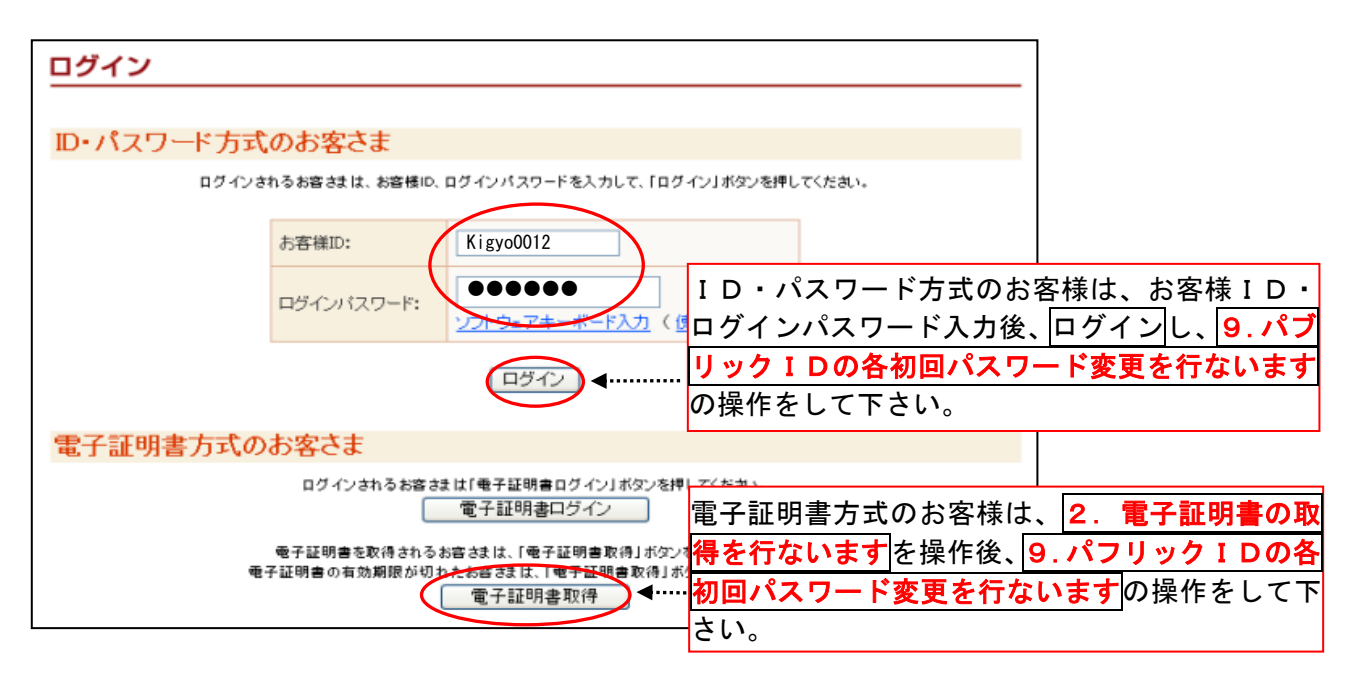

管理者より通知された「パブリックID(利用者用ID)」と「初回ログインパスワード」を半角で入力します。 ※パスワードを入力すると「●又は\*」で表示されます。 注)「お客様ID」欄入力後、ログインパスワード欄へのカーソルを移動する場合にEnterキー は使用できませんので、マウス又はTabキーによるカーソルの移動を行って下さい。

## 9. パブリックID(利用者用ID)の各初回パスワード変更を行います

| ログインパスワードは、WEB-FBサービ                                                                 | <b>スヘログインする</b>              | 時に使用します。                                             |                       |                                                              |
|--------------------------------------------------------------------------------------|------------------------------|------------------------------------------------------|-----------------------|--------------------------------------------------------------|
| 三島信用金庫<br>ログインパスワード変更<br>以下の項目を入力して、「実行ボタン」を押してください。                                 | ログインパスワー・英字と数字の混・英字は小文字、     | <u>三島信用金庫 WEB-FB</u><br>-ド(半角)<br>昆在で6~12桁<br>大文字とも可 |                       | 総合振込、給与/賞与振<br>込、口座振替サービスの<br>利用権限がある場合に<br>左の画面が表示されま<br>す。 |
| あ客様ID Kigyo0012<br>現ログインパスワード<br>新ログインパスワード<br>確認用のため、もう一度「新ログイン<br>パスワード」を入力してください。 | パブリッ<br>パスワー<br>グインパ<br>クリック | ック I Dの「初回ロ<br>- ド欄へ入力し、「<br>パスワード欄へ2回<br>いして下さい。    | コグイン<br>新しいロ<br>回(確認用 | パスワード」を現ログイン<br>ダインパスワード」を新ロ<br>引含) 入力して実行ボタンを               |
| (実行)_                                                                                | ログアウト<br>本Webサイト上における:       | ヨンテンツは、著作権によって保護。                                    | ಕಗಿನರುತ್ತರೆ.          |                                                              |

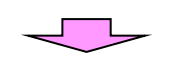

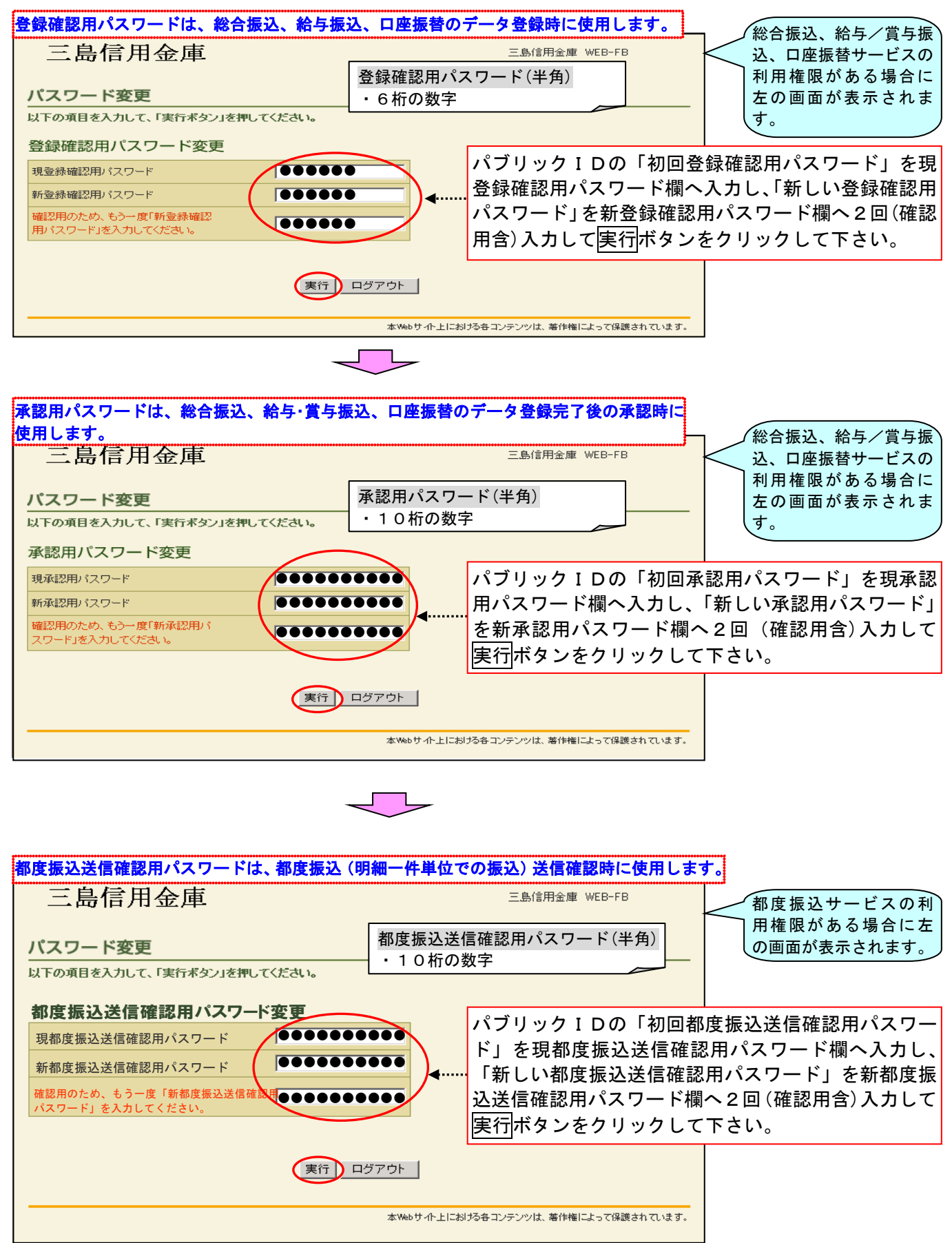

全てのパスワードの変更が完了すると、メイン画面が表示されます。

## 【メイン画面】

| 三島信用金庫                                                              | 三島信用金庫 WEB-FB                                    |  |  |  |
|---------------------------------------------------------------------|--------------------------------------------------|--|--|--|
| ようこそ 信金二郎 様 2007/11/20 17:00 ログイン (前回 2007/11/12 17                 | 38) ログアウト                                        |  |  |  |
| メイン 振込・口座振替 手数料照会 契約情報登録・                                           | 照会 明細情報登録·照会 管理機能                                |  |  |  |
| →残高照会 →入出金明細照会 →取引状況照会                                              |                                                  |  |  |  |
| レポート<br>レポート情報はありません。<br>カレンダー管理へ                                   | 画面内容の最新化<br>お取引状況<br>エラー <b>状況</b><br>エラーはありません。 |  |  |  |
| ■三島信用金庫からのお知らせ ・<画面レイアウトが変更されました> ・平成19年11月12日より、画面レイアウトが大幅に変更となります |                                                  |  |  |  |
| ・<br>・<br>・<br>・<br>・<br>・<br>・<br>・<br>・<br>・<br>・<br>・<br>・<br>・  |                                                  |  |  |  |
| →残高照会                                                               | ▶ <u>入出金明細照会</u>                                 |  |  |  |
| 現在残高など口座情報が照会できます。                                                  | 入出金明細の照会ができます。<br>また、照会したデータのダウンロードも可能です。        |  |  |  |
| ▶ 取引状況照会                                                            |                                                  |  |  |  |
| お振込や口座振替のお取引状況を照会できます。<br>また、帳票印刷や口座振替の返還データのダウンロードも可能で<br>す。       |                                                  |  |  |  |
|                                                                     | 本Webサイト上における各コンテンツは、著作権によって保護されています。             |  |  |  |

利用開始の操作が終了しましたので、メイン画面より各サービスをご利用頂け<u>ます。</u>

# サービス利用口座追加時の操作手順

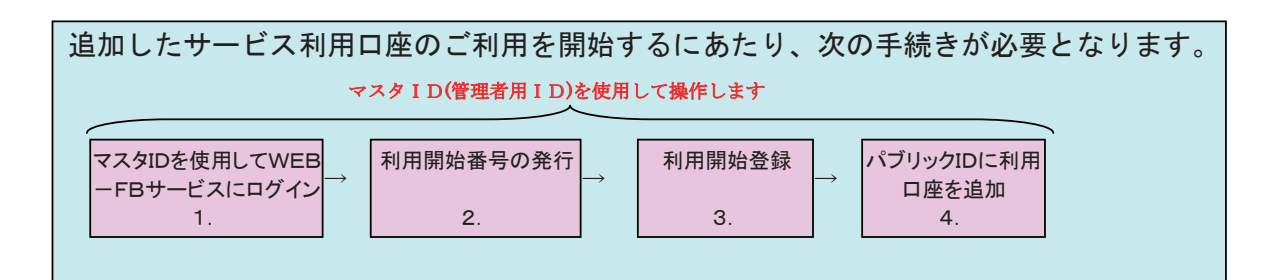

### 1. マスタID(管理者用ID)を使用してログインを行います

当初に利用申込書でお届けいただいた、お客様ID(マスタID)を使用してログインを行います。

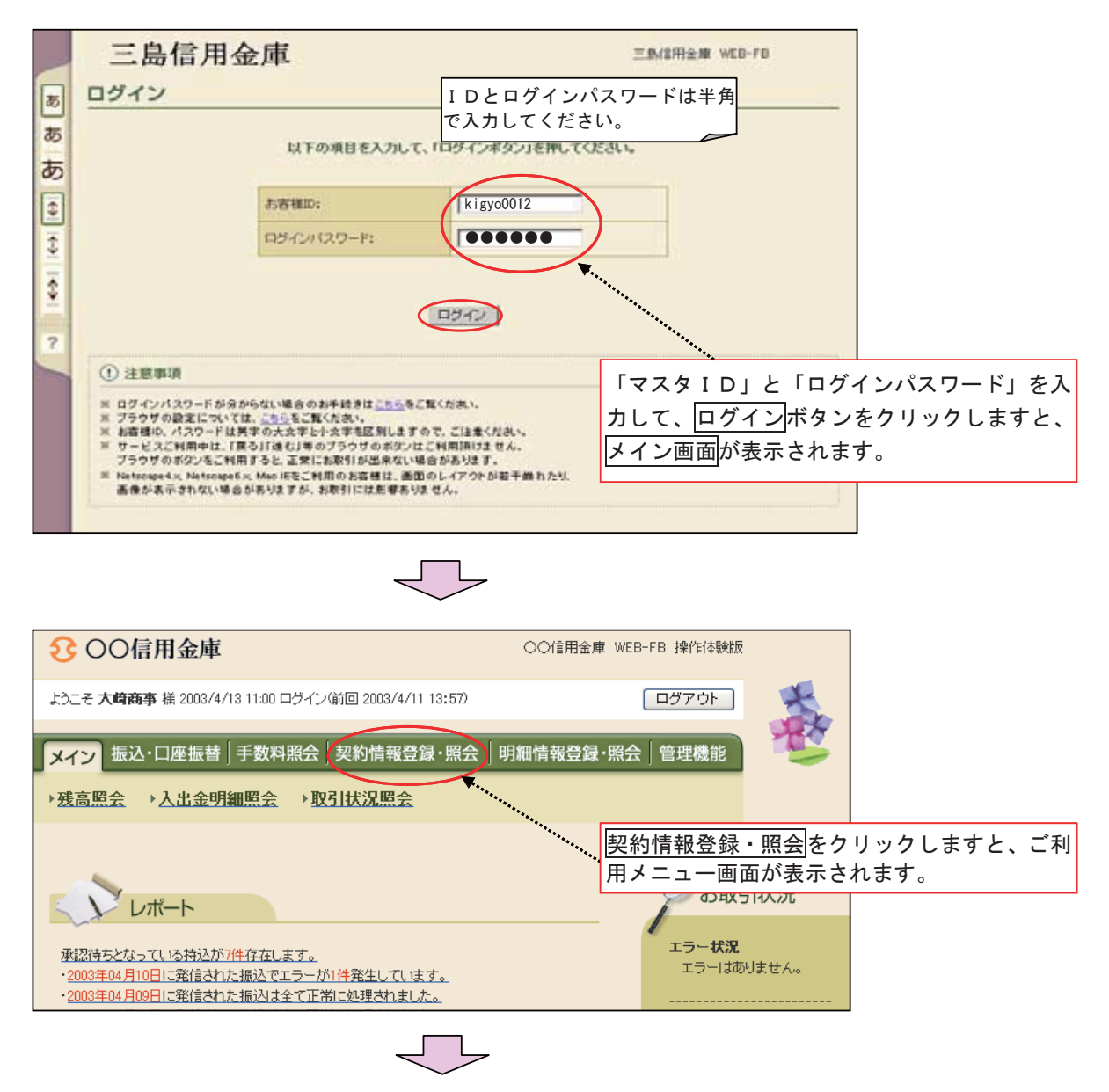

| € ○○信用金庫                                                | ○○信用金庫 WEB-FB 操作体験版                                                     | z                     |
|---------------------------------------------------------|-------------------------------------------------------------------------|-----------------------|
| ようこそ <b>大崎商事</b> 様 2003/4/13 11:00 ログイン(前回 2003/4/11 13 | 3:57) ログアウト                                                             | ×                     |
| メイン 振込・口座振替 手数料照会 契約情報登録                                | ・ <mark>照会</mark> 明細情報登録・照会 管理機能                                        |                       |
| ☆業情報照会→振込契約情報 →□座振替契約情                                  | 有報 → <u>利用開始登録</u>                                                      |                       |
| ろ利用メニュー                                                 |                                                                         |                       |
|                                                         |                                                                         | をクリックしますと、企業選択画<br>ます |
| 企業情報の照会・変更ができます。                                        | ▶ 振込契約情報<br>総合振込、給与・賞与振込、都度振込の際、必要な<br>会することができます。また、振込指定日・取扱限<br>可能です。 | は契約情報を照<br>度額の変更が     |
| ▶ <u>□座振替契約情報</u>                                       | ▶ 利用開始登録                                                                |                       |
| 口座揺替の際、必要な契約情報を照会することができます。                             | 登録されている企業に対し、WEBサービスの利用<br>います。                                         | 開始登録を行                |
|                                                         | 本Webサイト上における各コンテンツは、著作権によって                                             | 保護されています。             |
| Ļ                                                       | 7                                                                       |                       |

### 2. 追加した口座(企業コード)の利用開始番号を発行します

※この画面では、追加した口座(企業コード)を利用開始するために必要となる利用開始番号の発行を行います。 ※お届けいただいたメールアドレスに、4桁の利用開始番号が通知されますのでご確認ください。

(通常1分以内にメールが届きますが、10分以上たっても届かない場合は、当金庫までご照会ください。) ※当金庫からのメールアドレスは s1506001@facetoface.ne.jp となっています。指定受信等のメールフィルター

をご利用の場合は、受信可能となるよう事前に設定をお願いいたします。

| € ○○信用金庫                                           | ○○信用金庫 WEB-FB 操作体験版                             |
|----------------------------------------------------|-------------------------------------------------|
| ようこそ <b>大崎商事</b> 様 2003/4/13 11:00 ログイン(前回 )       | 2003/4/11 13:57) ログアウト                          |
| メイン 振込・口座振替 手数料照会 契約                               | 的情報登録・照会 明細情報登録・照会」管理機能                         |
| → <u>企業情報照会</u> →振込契約情報→□座                         | 振苔契約情報 →利用開始登録                                  |
| 企業選択                                               | ホーム > 契約情報登録・照会 > 企業情報照会 > 企業 <b>済沢</b>         |
| 企業情報を照会、編集する場合は企業を選択し、「<br>また、利用開始番号を発行する場合は、企業を選択 | 照会ボタン」を押してください。<br>Rし、「利用開始番号を発行するボタン」を押してください。 |
| 企業一覧                                               | 追加した口座(企業コード)を選択して、利用開始番号を発行する                  |
| 選択 企業名(漢字)                                         | ボタンをクリックします。複数の口座を追加された場合は、口座毎                  |
| ● 大崎商事                                             | <sup>オオサ</sup> に利用開始番号の発行を行ってください。              |
| 大崎商事経理部                                            | オオサキシヨウシ ケイリフ 0000000011                        |
| 利用開始番号を発行する場合は、企業を選択し、右の                           | レボタンを押してください。 利用開始番号を発行する                       |
|                                                    |                                                 |
|                                                    | 照会ITOP                                          |
|                                                    | 太阪市サイトトにおける名 コンテンパリナ 革作権によって保護されています。           |
|                                                    |                                                 |

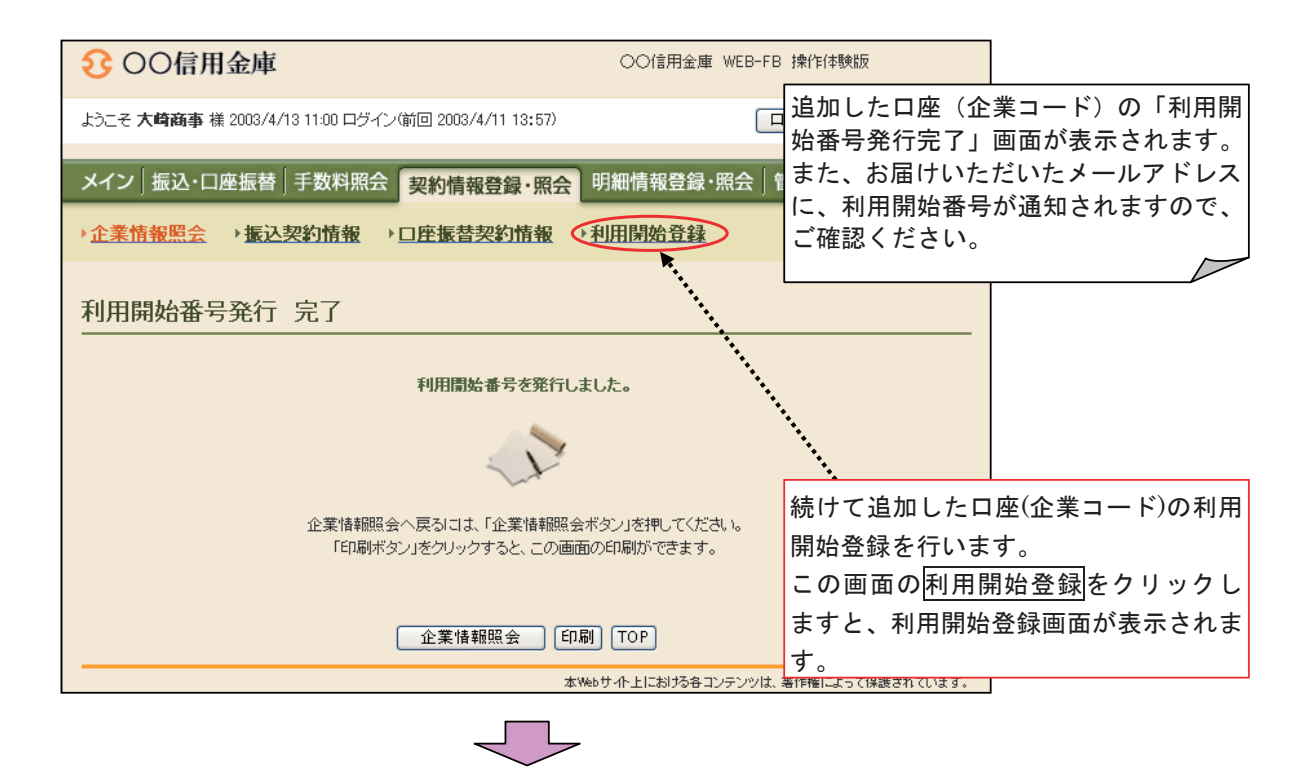

#### 3. 追加した口座(企業コード)の利用開始登録を行います

※お届けいただいたメールアドレスに通知された利用開始番号を使用して、利用開始登録を行います。

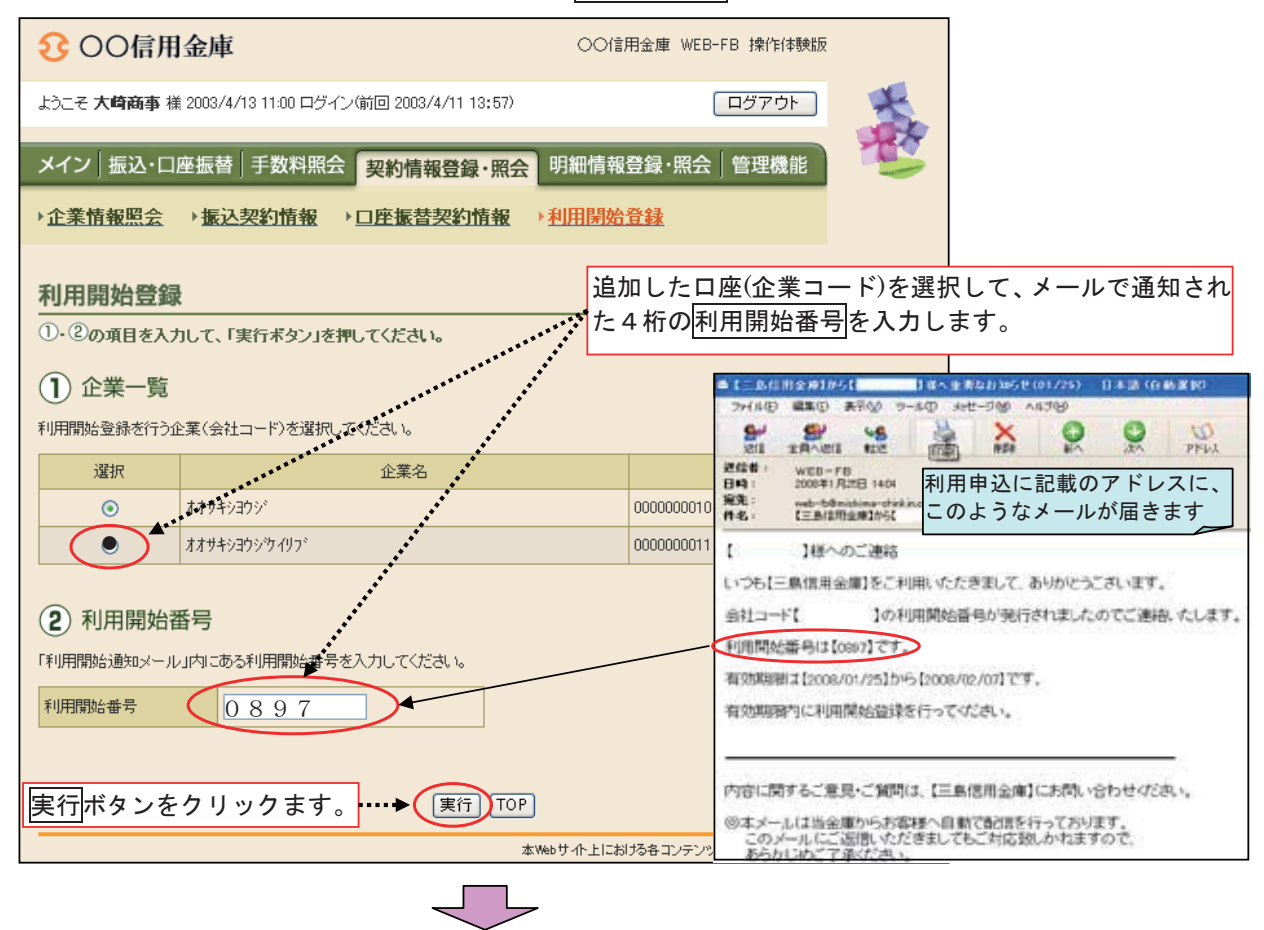

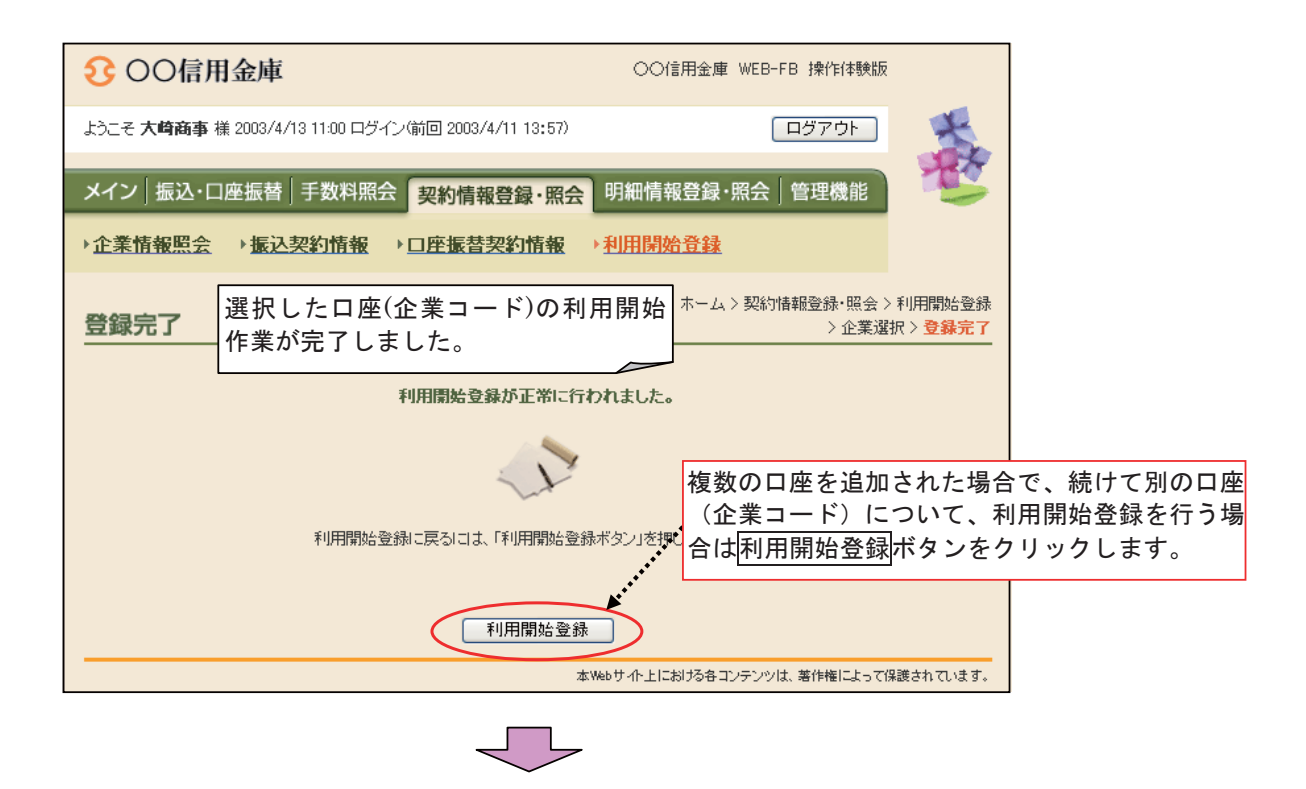

#### 4. パブリック I Dに利用口座(企業コード)を追加登録します

※パブリックIDに追加した口座(企業コード)を登録します。 ※複数のパブリックIDを利用している場合は、IDごとに追加設定を行います。

| 3 ○○信用金庫                                                | ○○信用金庫 WEB-FB 操作体験版                         |
|---------------------------------------------------------|---------------------------------------------|
| ようこそ <b>大崎商事</b> 様 2003/4/13 11:00 ログイン(前回 2003/4/11 13 | :57) ログアウト                                  |
| メイン 振込・口座振替 手数料照会 契約情報登録                                |                                             |
|                                                         | グローバルメニューの管理機能をクリックします。                     |
| ご利用メニュー                                                 |                                             |
| *************************************                   | ▶IDロック解除                                    |
| 登録されている利用者の削除や詳細編集、新規の利用者の登録・<br>ができます。                 | お客様ID単位でIDのロックやその解除を行うことができます。              |
| また、パスワードの変更や利用会社の変更が可能です。                               | <u>I Dメンテナンス</u> をクリックします。                  |
| ・カレンダー管理                                                | ▶ 利用履歷照会                                    |
| 会社コードごとにメモ情報を作成し、管理することができます。                           | お客様D単位でWEBサービスの操作履歴を照会できます。                 |
| ▶ <u>WEB-FB取引停止</u>                                     |                                             |
| WEB-FBの取引停止を行うことができます。                                  |                                             |
|                                                         | <u>ــــــــــــــــــــــــــــــــــــ</u> |

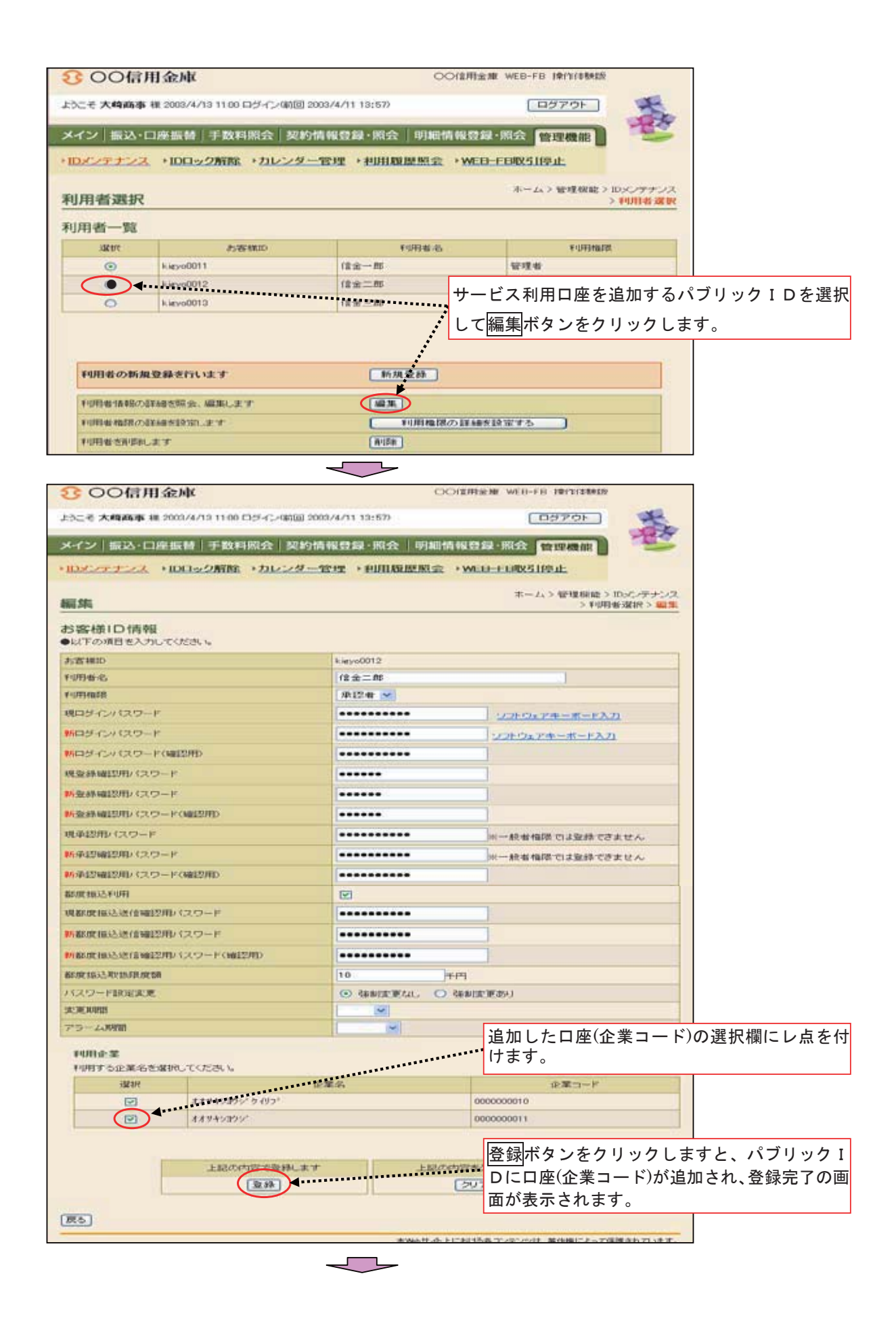

| € ○○信用金庫                                                    | ○○信用金庫 WEB-FB 操作体験版                                  |
|-------------------------------------------------------------|------------------------------------------------------|
| ようこそ <b>大崎商事</b> 様 2003/4/13 11:00 ログイン(前回 2003/4/11 13:57) |                                                      |
| メイン 振込・口座振替 手数料照会 契約情報登録・照会                                 | 明細情報登録·照会管理機能                                        |
| → <u>IDメンテナンス</u> →IDロック解除→カレンダー管理→利用履歴                     | 照会 → WEB-FB取引停止                                      |
| 登録完了                                                        | ホーム > 管理 账能 > IDメンテナンス<br>> 利用者選択 > 編集 > <b>登録完了</b> |
| お客様IDの変更が終了しま                                               | パブリック I D への追加登録が完了しました<br>ら、ログアウトボタンをクリックします。       |
| -1-                                                         |                                                      |
| このお客様IDJは <mark>「kigyo001</mark> 2                          | いです。                                                 |
| ロメンテナンス [1                                                  | TOP                                                  |
| 本 Wei                                                       | サイト上における各コンテンツは、著作権によって保護されています。                     |

## 以上で「サービス利用口座追加時の操作」が完了しました!!